# Norbert Egger, Jean-Marie R. Fiechter, Jens Rohlf SAP BW Data Modeling

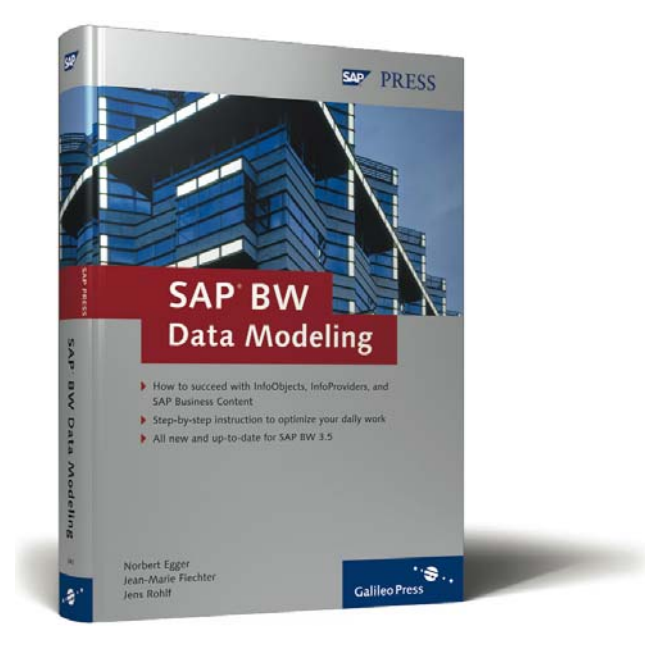

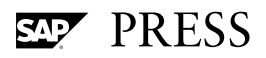

# Contents

|            | Pref                                                       | ace                                                                                                    | 13                               |
|------------|------------------------------------------------------------|----------------------------------------------------------------------------------------------------|----------------------------------|
|            | Fore                                                       | word                                                                                                    | 15                               |
|            | Intro                                                      | oduction and Overview                                                                                                    | 17                               |
|            | Introdu<br>Structu<br>Workir<br>After Y<br>Acknov          | uction<br>ure of the Book<br>ng with This Book<br>ou've Read the Book<br>wledgements                                                                              | 17<br>18<br>19<br>20<br>20       |
| 1          | Data                                                       | a Warehousing Concepts                                                                                                    | 23                               |
| 1.1<br>1.2 | Introdu<br>OLTP a                                          | uction<br>Ind DWH: Different Requirements                                                                                                    | 23<br>24                         |
| 1.3        | <b>Typical</b><br>1.4.1<br>1.4.2<br>1.4.3<br>1.4.4         | Characteristics of Data Warehouses<br>Subject-oriented<br>Integrated<br>Time Variance<br>Non-volatility                                                           | 26<br>29<br>30<br>31<br>32<br>33 |
| 1.5        | <b>Data V</b><br>1.5.1<br>1.5.2<br>1.5.3<br>1.5.4<br>1.5.5 | Varehouse Architecture<br>Layers of the Logical Architecture<br>Data Acquisition (ETL)<br>Data Storage and Query Optimization<br>Data Provision<br>Administration | 34<br>37<br>38<br>41<br>47<br>50 |
| 1.6        | OLAP  <br>1.6.1<br>1.6.2<br>1.6.3                          | Designs<br>Multidimensional OLAP (MOLAP)<br>Relational OLAP (ROLAP)<br>Hybrid OLAP (HOLAP)                                                                        | 51<br>51<br>52<br>53             |
| 1.7        | <b>The M</b><br>1.7.1<br>1.7.2<br>1.7.3                    | Key Figures and Fact Tables<br>Characteristics and Dimensions                                                                                                    | 54<br>55<br>55<br>57             |

| 1.8  | Naviga  | tion in Multidimensional Data Sets     | 58 |
|------|---------|----------------------------------------|----|
|      | 1.8.1   | Slicing, Dicing, Ranging, and Rotation | 58 |
|      | 1.8.2   | Drilldown and Rollup                   | 60 |
|      | 1.8.3   | Drill Across                           | 60 |
|      | 1.8.4   | Drill Through                          | 60 |
| 1.9  | The Cla | assic Star Schema                      | 61 |
| 1.10 | The Cla | assic Snowflake Schema                 | 62 |
| 1.11 | The En  | hanced Star Schema of SAP BW           | 62 |

### 2 SAP Business Information Warehouse – Overview of Components

| 2.1 | The Ar         | chitecture of SAP BW                                                                       |
|-----|----------------|--------------------------------------------------------------------------------------------|
| 2.2 | Data S         | torage in SAP BW                                                                           |
|     | 2.2.1<br>2.2.2 | InfoObjects as the Basis<br>InfoProviders                                                  |
| 2.3 | Data A         | cquisition                                                                                 |
|     | 2.3.1          | Components of the Data Acquisition Process: Sources of Data and Their DataSources          |
|     | 2.3.2          | Components of the Data Acquisition Process: InfoSources                                    |
|     | 2.3.3          | Components of the Data Acquisition Process: Update Rules                                   |
|     | 2.3.4          | Components of the Data Acquisition Process: Requesting the<br>Data Transfer and Monitoring |
|     | 2.3.5          | Components of the Data Acquisition Process: Persistent<br>Staging Area (PSA)               |
|     | 2.3.6          | The ETL Process                                                                            |
| 2.4 | Report         | ing and Analysis Tools                                                                     |
|     | 2.4.1          | SAP BW Components and Third-Party Tools                                                    |
|     | 2.4.2          | SAP Business Explorer Query Designer                                                       |
|     | 2.4.3          | Web Application Designer                                                                   |
|     | 2.4.4          | The Runtime Environment of Web Applications                                                |
|     | 2.4.5          | SAP Business Explorer Analyzer                                                             |
|     | 2.4.6          | SAP Business Explorer Information Broadcasting                                             |
|     | 2.4.7          | Additional SAP BW Reporting Functions                                                      |
|     | 2.4.8          | The Reporting Agent                                                                        |
|     | 2.4.9          | Reporting Functionality and Frontends for SAP BW                                           |
| 2.5 | Open l         | Hub Service                                                                                |
| 2.6 | Additio        | onal Functions and Components                                                              |
| 2.7 | SAP Bu         | usiness Content                                                                            |
| 2.8 | The Po         | sition of SAP Business Information Warehouse                                               |

### 3 Introduction to Data Modeling

| 3.1 | Introduction 1                            |                                                                                                    |                                        |
|-----|-------------------------------------------|----------------------------------------------------------------------------------------------------|----------------------------------------|
| 3.2 | Some T                                    | heory                                                                                                    | 103                                    |
| 3.3 | Concep                                    | tual Approaches to Modeling: Excursus                                                                                                    | 105                                    |
|     | 3.3.1<br>3.3.2<br>3.3.3                   | Designs Based on the Entity Relationship Model<br>Designs Based on the Object-Oriented Model<br>Designs Without Reference to a Conventional Model                                                                                                    | 105<br>109<br>112                      |
| 3.4 | Back to                                   | Practice: Procedures for DWH Projects                                                                                                    | 113                                    |
| 3.5 | Modelir                                   | ng (Conceptual and Physical Schema)                                                                                                    | 116                                    |
|     |                                           |                                                                                                    |                                        |
|     | 3.5.1                                     | Determining All the Required Objects (Characteristics,<br>Attributes, and Key Figures)                                                                                                    | 116                                    |
|     | 3.5.1<br>3.5.2                            | Determining All the Required Objects (Characteristics,<br>Attributes, and Key Figures)<br>Displaying the Relations Between Individual Objects                                                                                                    | 116<br>117                             |
|     | 3.5.1<br>3.5.2<br>3.5.3                   | Determining All the Required Objects (Characteristics,<br>Attributes, and Key Figures)<br>Displaying the Relations Between Individual Objects<br>Dimensioning of Key Figures                                                                                                    | 116<br>117<br>117                      |
|     | 3.5.1<br>3.5.2<br>3.5.3<br>3.5.4          | Determining All the Required Objects (Characteristics,<br>Attributes, and Key Figures)<br>Displaying the Relations Between Individual Objects<br>Dimensioning of Key Figures<br>A Step Toward a Physical Data Model: Determining the<br>Objects Relevant to Reporting                                             | 116<br>117<br>117<br>117               |
|     | 3.5.1<br>3.5.2<br>3.5.3<br>3.5.4<br>3.5.5 | Determining All the Required Objects (Characteristics,<br>Attributes, and Key Figures)<br>Displaying the Relations Between Individual Objects<br>Dimensioning of Key Figures<br>A Step Toward a Physical Data Model: Determining the<br>Objects Relevant to Reporting<br>The Golden Rules of Dimensional Modeling | 116<br>117<br>117<br>117<br>119<br>120 |

### 4 Sample Scenario

| 4.1 | The Mo         | del Company: CubeServ Engines                                        | 121        |
|-----|----------------|----------------------------------------------------------------------|------------|
|     | 4.1.1<br>4.1.2 | Company Structure<br>Infrastructure                                  | 121<br>122 |
| 4.2 | Require        | ments of the Case Study                                              | 124        |
|     | 4.2.1<br>4.2.2 | Requirements of the Analytical Applications<br>Planning Requirements | 124<br>126 |
| 4.3 | Procedu        | re and the SAP Components Involved                                   | 127        |
| 4.4 | Details        | on Data Modeling                                                     | 128        |
|     | 4.4.1<br>4.4.2 | InfoProviders<br>InfoObjects                                         | 128<br>129 |
| 4.5 | A Look         | Ahead: Additional Steps in the Implementation                        | 131        |

### 5 InfoObjects of SAP BW

| 5.1 | InfoAre                 | as and InfoObjectCatalogs                                                                                                    | 133               |
|-----|-------------------------|----------------------------------------------------------------------------------------------------|-------------------|
|     | 5.1.1<br>5.1.2<br>5.1.3 | Creating Structures and Hierarchies<br>Setting Up InfoAreas<br>Setting Up InfoObjectCatalogs                                                | 133<br>135<br>139 |
| 5.2 | InfoObj                 | ects of SAP Business Content                                                                                                    | 142               |
|     | 5.2.1<br>5.2.2          | Activating an Individual InfoObject of SAP Business Content<br>Transferring an SAP Business Content InfoObject into an<br>InfoObjectCatalog | 143<br>148        |
|     |                         | , 0                                                                                                    |                   |

### 101

# 121

| 5.2.4              | Transferring SAP Business Content InfoObjects by Selecting                                                                                   | 151                                                                                                    |
|--------------------|----------------------------------------------------------------------------------------------------|----------------------------------------------------------------------------------------------------|
| 5.2.5              | Simultaneous Transfer of Several SAP Business Content<br>InfoObjects into an InfoObjectCatalog                                               | 153                                                                                                    |
| Configu<br>Content | ration of Your Own InfoObjects Based on SAP Business                                                                                         | 157                                                                                                    |
| 5.3.1              | The Need for Configuration of Your Own InfoObjects:                                                                                          | 157                                                                                                    |
| 5.3.2              | Creating Your Own InfoObject with Reference to an<br>InfoObject of SAP Business Content                                                      | 159                                                                                                    |
| 5.3.3              | Creating Your Own InfoObject Based on InfoObjects of<br>SAP Business Content with a Template                                                 | 161                                                                                                    |
| Modifyi            | ng SAP Business Content InfoObjects                                                                                                    | 162                                                                                                    |
| 5.4.1<br>5.4.2     | Inserting Attributes into SAP Business Content InfoObjects<br>Modifying the Properties of SAP Business Content                               | 162                                                                                                    |
| 5.4.3              | InfoObjects<br>Source System Compounding                                                                                                    | 165<br>169                                                                                                    |
| Creating           | g Your Own InfoObjects                                                                                                    | 172                                                                                                    |
| 5.5.1<br>5.5.2     | Introduction<br>Creation of an InfoObject—"Characteristic" Type:                                                                             | 172                                                                                                    |
| 5.5.3              | The Harmonized Version<br>Creation of an InfoObject—"Key Figure" Type: Sales Order<br>Stock in Document and Group Currency                   | 173<br>182                                                                                                    |
|                    | 5.2.4<br>5.2.5<br>Configu<br>Content<br>5.3.1<br>5.3.2<br>5.3.3<br>Modifyi<br>5.4.1<br>5.4.2<br>5.4.3<br>Creating<br>5.5.1<br>5.5.2<br>5.5.3 | <ul> <li>5.2.4 Transferring SAP Business Content InfoObjects by Selecting<br/>InfoCubes In Data Flow Flow Before</li> <li>5.2.5 Simultaneous Transfer of Several SAP Business Content<br/>InfoObjects into an InfoObjectCatalog</li> <li>Configuration of Your Own InfoObjects Based on SAP Business<br/>Content InfoObjects</li> <li>5.3.1 The Need for Configuration of Your Own InfoObjects:<br/>Example</li> <li>5.3.2 Creating Your Own InfoObject with Reference to an<br/>InfoObject of SAP Business Content</li> <li>5.3.3 Creating Your Own InfoObject Based on InfoObjects of<br/>SAP Business Content with a Template</li> <li>Modifying SAP Business Content InfoObjects</li> <li>5.4.1 Inserting Attributes into SAP Business Content<br/>InfoObjects</li> <li>5.4.3 Source System Compounding</li> <li>Creating Your Own InfoObject</li> <li>5.5.1 Introduction</li> <li>5.5.2 Creation of an InfoObject — "Characteristic" Type:<br/>The Harmonized Version</li> <li>5.5.3 Creation of an InfoObject — "Key Figure" Type: Sales Order<br/>Stock in Document and Group Currency</li> </ul> |

Transferring an SAP Business Content InfoObject In Data

Flow Before ...... 150

### 6 InfoProviders of SAP BW

5.2.3

| 6.1 | Selectiv | e Approach                                                 | 189 |
|-----|----------|------------------------------------------------------------|-----|
| 6.2 | Charact  | eristics as a Basis for Master Data Reporting              | 189 |
| 6.3 | Financia | al Reporting                                               | 192 |
|     | 6.3.1    | Introduction                                               | 192 |
|     | 6.3.2    | The Components of an ODS Object                            | 193 |
|     | 6.3.3    | Configuring an ODS Object to Consolidate the Actual Data   |     |
|     |          | on the Basis of an SAP Business Content ODS Object         | 195 |
|     | 6.3.4    | Creating an InfoCube to Store the Actual Data on the Basis |     |
|     |          | of an SAP Business Content BasicCubes                      | 199 |
|     | 6.3.5    | Creating an InfoCube to Store Plan Data with a Template    | 210 |
|     | 6.3.6    | Creating a MultiProvider as a Basis for Plan-Actual        |     |
|     |          | Comparisons                                                | 216 |
| 6.4 | Profitab | ility Analysis                                             | 223 |
|     | 6.4.1    | Data Model and Data Flow: Overview                         | 223 |
|     | 6.4.2    | ODS: Profitability Analysis—Actual Data                    | 224 |
|     | 6.4.3    | Creating an InfoSet for Document Reporting in the          |     |
|     |          | Profitability Analysis                                     | 233 |
|     | 6.4.4    | Creating an InfoCube for Actual Data of the                |     |
|     |          | Profitability Analysis                                     | 235 |
|     |          |                                                            |     |

|     | 6.4.5   | Creating an InfoCube for Plan Data of the                 |     |
|-----|---------|-----------------------------------------------------------|-----|
|     |         | Profitability Analysis                                    | 241 |
|     | 6.4.6   | Creating a MultiProvider as a Basis for Plan-Actual       |     |
|     |         | Comparisons                                               | 246 |
| 6.5 | Sales & | Distribution                                              | 252 |
|     | 6.5.1   | Requirements to Incoming-Order and Sales-Order-Stock      |     |
|     |         | Reporting                                                 | 252 |
|     | 6.5.2   | ODS Objects for Incoming-Order Reporting: Usability of    |     |
|     |         | SAP Business Content and the Need for Enhancements        | 253 |
|     | 6.5.3   | Creating ODS Objects for Incoming-Order Reporting         | 254 |
|     | 6.5.4   | Creating an InfoSet for Reporting with the Allocations of |     |
|     |         | Sales Document Items                                      | 260 |
|     | 6.5.5   | Creating InfoCubes for Incoming-Order Reporting           | 265 |
|     | 6.5.6   | Creating a MultiProvider for Incoming-Order Reporting     | 271 |
|     | 6.5.7   | Creating the InfoCube for Analysis of Sales Order Stocks  | 274 |
|     |         |                                                           |     |

# 7 SAP Business Content

| 7.1 | Elemen         | ts of SAP Business Content                               | 286        |
|-----|----------------|----------------------------------------------------------|------------|
| 7.2 | Fundam         | nental Problems of SAP Business Content                  | 286        |
|     | 7.2.1<br>7.2.2 | Technical Problems<br>Data Model                         | 287<br>287 |
| 7.3 | Using S        | AP Business Content Versus Proprietary Objects           | 292        |
| 7.4 | SAP Bu         | siness Content in Selected Application Areas             | 293        |
|     | 7.4.1          | Business Content for Financials                          | 293        |
|     | 7.4.2          | Business Content for Supply Chain Performance Management | 295        |
|     | 7.4.3          | Business Content for Human Resources                     | 300        |
| 7.5 | Conclus        | sion                                                     | 303        |

# **A** Abbreviations

# B InfoObjectCatalogs

| B.1  | InfoObjectCatalog ZECOPA01CHA01       | 307 |
|------|---------------------------------------|-----|
| B.2  | InfoObjectCatalog ZECOPA01KYF01       | 308 |
| B.3  | InfoObjectCatalog ZEFIGL01CHA01       | 309 |
| B.4  | InfoObjectCatalog ZEFIGL01KYF01       | 309 |
| B.5  | InfoObjectCatalog ZESALES01VAHDRCHA01 | 309 |
| B.6  | InfoObjectCatalog ZESALES01VAHDRKYF01 | 310 |
| B.7  | InfoObjectCatalog ZESALES01VAITMCHA01 | 311 |
| B.8  | InfoObjectCatalog ZESALES01VAITMKYF01 | 312 |
| B.9  | InfoObjectCatalog ZESALES01VASCLCHA01 | 312 |
| B.10 | InfoObjectCatalog ZESALES01VASCLKYF01 | 313 |

# 305

307

## C ODS Objects

| C.1 | ODS O | bject ZECOPAO1        | 315 |
|-----|-------|-----------------------|-----|
|     | C.1.1 | Key Fields            | 315 |
|     | C.1.2 | Characteristics       | 316 |
|     | C.1.3 | Key Figures           | 317 |
| C.2 | ODS O | bject ZEFIGLO1        | 318 |
|     | C.2.1 | Key Fields            | 319 |
|     | C.2.2 | Characteristics       | 319 |
|     | C.2.3 | Key Figures           | 319 |
| C.3 | ODS O | bject ZEVAHDO1        | 320 |
|     | C.3.1 | Key Fields            | 320 |
|     | C.3.2 | Characteristics       | 320 |
|     | C.3.3 | Key Figures           | 321 |
|     | C.3.4 | Navigation Attributes | 322 |
| C.4 | ODS O | bject ZEVAHDO2        | 323 |
|     | C.4.1 | Key Fields            | 323 |
|     | C.4.2 | Characteristics       | 323 |
|     | C.4.3 | Key Figures           | 325 |
|     | C.4.4 | Navigation Attributes | 325 |
| C.5 | ODS O | bject ZEVAHDO3        | 326 |
|     | C.5.1 | Key Fields            | 326 |
|     | C.5.2 | Characteristics       | 327 |
|     | C.5.3 | Key Figures           | 328 |
|     | C.5.4 | Navigation Attributes | 328 |
| C.6 | ODS O | bject ZEVAHDO4        | 328 |
|     | C.6.1 | Key Fields            | 329 |
|     | C.6.2 | Characteristics       | 329 |
|     | C.6.3 | Key Figures           | 329 |

### D InfoCube »Actual Data: Profit and Loss Statement« 3

# 331

| D.1 | InfoAreas with InfoCubes 33 |                                          |     |
|-----|-----------------------------|------------------------------------------|-----|
|     | D.1.1 Inf                   | OArea ZECOPA01 Profit and Loss Statement | 331 |
|     | D.1.2 Inf                   | oArea ZEFIGL01 Financials—General Ledger | 331 |
|     | D.1.3 Inf                   | oArea ZESALESO1 Sales                    | 331 |
| D.2 | InfoCube Z                  | ECOPAC1                                  | 332 |
| D.3 | InfoCube Z                  | ECOPAC2                                  | 335 |
| D.4 | InfoCube Z                  | EFIGLC1                                  | 337 |
| D.5 | InfoCube Z                  | EFIGLC2                                  | 339 |
| D.6 | InfoCube ZEKDABC1           |                                          | 340 |
| D.7 | InfoCube ZEVAHDC1           |                                          | 342 |
| D.8 | Dimension                   | ZEKDABC13 Distribution Channel           | 343 |

D.9 

#### **MultiProviders** E

| E.1 | MultiProvider ZECOPAM1 | 351 |
|-----|------------------------|-----|
| E.2 | MultiProvider ZEFIGLM1 | 354 |
| E.3 | MultiProvider ZEVAHDM1 | 355 |

#### InfoSets F

| F.1 | InfoSet ZECOPAI1 |                                                    |     |
|-----|------------------|----------------------------------------------------|-----|
|     | F.1.1            | ODS ZECOPAO1 Profit and Loss Statement             | 359 |
| F.2 | InfoSet          | ZEVAHDI1                                           | 362 |
|     | F.2.1            | ODS ZEVAHDO4 Sales Document Schedule Lines (Order) | 362 |
|     | F.2.2            | ODS ZEVAHDO2 Sales Document Item Data (Order)      | 362 |
|     | F.2.3            | Link                                               | 364 |

#### **Transaction Codes** G

| G.1 | Transactions in SAP BW                  | 365 |
|-----|-----------------------------------------|-----|
| G.2 | SAP R/3 Transactions Relevant to SAP BW | 368 |

#### Metadata Tables н

| H.1  | InfoObject                 | 369 |
|------|----------------------------|-----|
| H.2  | InfoCube                   | 369 |
| H.3  | Aggregate                  | 370 |
| H.4  | ODS Object                 | 370 |
| H.5  | PSA                        | 370 |
| H.6  | DataSource (= OLTP Source) | 370 |
| H.7  | InfoSource                 | 370 |
| H.8  | Communications Structure   | 371 |
| H.9  | Transfer Structure         | 371 |
| H.10 | Mapping                    | 371 |
| H.11 | SAP BW Statistics          | 371 |
|      |                            |     |

### 365

369

### 351

| I   | Glossary           | 373 |
|-----|--------------------|-----|
| _   |                    |     |
| J   | Literature         | 423 |
| J.1 | The SAP BW Library | 424 |
|     | Authors            | 427 |
|     | Index              | 429 |

# Preface

It is with pleasure that I have accepted a request from Norbert Egger to write a preface for this book, *SAP BW Data Modeling*. This book will substantially contribute to the success of SAP BW projects in many companies.

Many customers already use SAP BW as a strategic tool for companywide control of important processes. The implementation teams at customer sites fulfill the requirements of countless projects and thus serve numerous users. During the past few years, more and more "casual users"—those who generally query prepared information—have joined the analysts and power users previously served by the teams.

All these users must access a swiftly increasing volume of data. Just a few years ago, SAP BW systems larger than one terabyte were usually considered an exception. In many companies, such systems are now the rule or will be in the near future.

Projects based on such systems require accurate data modeling. By "accurate," we mean more than just the ability to handle existing volumes. Accuracy is urgently needed in preparing the systems for future requirements and in keeping them flexible enough to meet the changing requirements of business intelligence systems, which ultimately reflect business changes in general.

Norbert Egger and his co-authors combine their rich experience from many successful implementations of SAP BW with their profound knowledge of SAP BW 3.5, particularly its new features. This marriage of experience and knowledge yields tips and suggestions that this book provides in an easily readable form.

I hope that all readers learn from this book and enjoy reading it. And I'm sure that, as readers, you'll be able to implement many suggestions from the book in your projects.

Walldorf, April 2005 **Heinz Häfner** Vice President Business Intelligence: SAP AG

# Foreword

When Wiebke Hübner, then an editor at SAP PRESS, asked me in December 2002 if I wanted to write a book on SAP BW, I waved her off. Such a book would have to consist of too many pages to offer an adequate presentation, I thought. I also believed that a viable market for such a book would not exist, so the effort would be of no value. Luckily, she remained insistent, which resulted in our first book on SAP Business Information Warehouse, *SAP BW Professional*. I paid particular attention to the rapid development of the reporting functionality in SAP BW 3.x and other topics in that book.

Besides the fact that writing the book proved enjoyable to me, the general interest that this work generated afterwards surprised me a great deal. That's why I'm so pleased to thank you, the readers, at the very beginning of this book for your great interest and the wonderful feedback that you've provided. You should note that a second edition of the first book has already been published in several languages.

I hope to contribute to companies being able to meet the challenges of adequately mining and using information. That includes the successful use of business intelligence tools. In SAP BW, SAP has offered a very powerful tool for several years now. However, implementations often fail to reach an appropriate standard, so that the question often arises regarding the ability of such a product to function in real life. Therefore, my hope is to increase knowledge about the options and functionality of business intelligence tools so that future implementations and the operation of these solutions are more successful and useful.

Based on the great interest shown in the first book, the rapid development of SAP Business Intelligence components, and the welcome growth of our company, the management of the CubeServ Group decided to approach the topic even more consistently in collaboration with SAP PRESS. Gradually, we happened upon the idea of offering a comprehensive compendium—a compendium that would describe the functionality of SAP BW in even greater detail.

It became readily apparent that one book and one individual involved in The SAP BW the life of a project could not complete such a monumental task: The functionality (luckily) is too vast and such a book would be too comprehensive. We therefore needed to create a multivolume work that would focus on specific aspects, such as data modeling, extraction, transformation, and loading (ETL) processes, reporting, or planning. The notion of a new series, the SAP BW Library, began to take shape.

Because our wonderful CubeServ team consists of many highly motivated co-workers, we were quickly able to create a team of authors that was willing to split up the work and produce a book on each topic.

I'm very pleased to be able to present our readers with the first volume of the *SAP BW Library*. Because several authors are already working on the forthcoming volumes, I'm confident that, step by step, this series will offer you a comprehensive description of the functionality of SAP BW. If interest continues to remain high, additional books will appear after the first group of four volumes and address SAP Business Intelligence tools in even more detail.

Jona, Switzerland—April 2005 Norbert Egger

### Introduction and Overview

The ability to mine and use information adequately is increasingly becoming a global key competency of companies. In addition to good management methods and an appropriate organization, successful implementation of data-warehouse processes is the fundamental precondition for companies to react to new opportunities and risks in a timely and appropriate manner.

### Introduction

This book is the first volume of a new series, the *SAP BW Library*; all its authors are considered experts in business intelligence and work at the CubeServ Group.<sup>1</sup> This volume addresses the fundamentals of *data modeling*; the forthcoming volumes of the SAP BW Library deal with other topics—first the basics are introduced and then the topic itself is addressed in more detail. The topics include *data retrieval*, *reporting*, *analysis*, *planning*, and *simulation*.

To enable easy access to the complex subject matter of SAP Business Comprehensive case study Information Warehouse (SAP BW), we've decided to work as close to the actual implementation and with as many examples as possible in all volumes of the SAP BW Library. Therefore, the foundation for our books is a uniform case study developed by the authors: a virtual company (CubeServ Engines). The case study will be used to present and communicate all the important requirements of business intelligence applications in a manner that reflects real life experiences.

The first goal of this book is to introduce the basic concepts (data warehouse and so on) of SAP BW. A second goal is to present the steps involved in implementing a data model in SAP BW systematically and step by step. Our case study should serve as an unbroken thread as you go through the material.

The detailed description of the components and implementation steps will enable the various groups within a company that deal with SAP BW to comprehend the material even if they have no deeper understanding of IT. We hope to use this procedure to make SAP BW projects more successful so that employees of user and IT departments, application

<sup>1</sup> See Appendix L for an overview of the forthcoming volumes of the SAP BW Library.

experts, and consultants can gain a profound understanding and find a common basis of knowledge and language.

### Structure of the Book

| Four topic areas This book can be divided into four essential areas: |                                                                                                    |
|----------------------------------------------------------------------|----------------------------------------------------------------------------------------------------|
|                                                                      | <ol> <li>Background and theoretical basics of SAP BW data modeling<br/>(Chapters 1–3)</li> </ol>                                                                                                    |
|                                                                      | 2. Presentation of the case study (Chapter 4)                                                                                                    |
|                                                                      | 3. Detailed presentation of three major topic areas: InfoObjects, InfoPro-<br>viders, and SAP Business Content (Chapters 5–7)                                                                                                    |
|                                                                      | 4. Additional supporting information (Appendices)                                                                                                    |
| Chapter 1<br>Data warehousing<br>concepts                            | Chapter 1 gives you an overview of the basic concepts and architecture of data warehouse systems. The chapter examines the theoretical and historical background and the basic modeling schema.                                                                                  |
| Chapter 2<br>Overview of<br>components                               | Chapter 2 provides a general overview of the architecture and function-<br>ality of SAP BW. This chapter presents all the important innovations,<br>enhancements, and improvements of SAP BW 3.5                                                                                 |
| Chapter 3<br>Data modeling                                           | Chapter 3 provides an overview of the basic concepts of data modeling.<br>The quality of data modeling and the power of the underlying systems<br>determine the performance and successful use of a data warehouse.                                                              |
| Chapter 4<br>Sample scenario                                         | Chapter 4 offers you an overview of the basic elements of the case study used in all volumes of the SAP BW Library. In light of the topic of this book, the chapter then looks at specific aspects of <i>data modeling</i> in detail.                                            |
| Chapter 5<br>InfoObjects                                             | As InfoObjects, characteristics and key figures form the foundation of the data model in SAP BW. Chapter 5 shows you how to use and configure the InfoObjects of SAP Business Content and how to define your own InfoObjects.                                                    |
| Chapter 6<br>InfoProviders                                           | Chapter 6 sets up the InfoProviders of our case study step by step. It also<br>examines the individual types of InfoProviders in detail. The chapter uses<br>examples to show you how to create InfoProviders and explains the dis-<br>tinctive features that you must consider. |
| Chapter 7<br>SAP Business<br>Content                                 | Chapter 7 describes the preconfigured solution, SAP Business Content,<br>which SAP delivers with SAP BW. In particular, it addresses the solution's<br>strengths and weaknesses and recommends how you can best use SAP<br>Business Content for your own purposes.               |

The appendices provide additional assistance for your daily work: overviews, documentation on various data models, and, in particular, a comprehensive glossary. Appendices: Overviews and glossary

### Working with This Book

As noted, the goal of this book is to offer users of SAP BW from various areas and differing levels of knowledge a strong foundation for modeling data with SAP BW.

Readers with various levels of knowledge and individual needs for information can easily use this book. Where the second second

- ► Readers who wish to study SAP Business Information Warehouse starting from its conceptual design should begin by reading the theoretical approach in Chapter 1, *Data Warehousing Concepts*.
- Readers primarily interested in a quick overview of SAP BW and the enhancements in SAP BW 3.5 should begin with Chapter 2, SAP Business Information Warehouse—Overview of Components, and then read the details in the following chapters if they wish.
- Chapter 1 (Data Warehousing Concepts), Chapter 2 (SAP Business Information Warehouse—Overview of Components), and Chapter 7 (SAP Business Content) are especially appropriate for readers who want an overview of the topic.
- Readers interested in individual aspects, such as integration of source systems, profitability key figures, use of Operational Data Source (ODS) objects, and so on, can and should use this book as reference material. They can find information on specific topics with the table of contents, the index, and the glossary.

To make it even easier for you to use this book, we have adopted special symbols to indicate information that might be particularly important to you.

Step by step

An important component of this book is to introduce complex work with SAP BW step by step and explain it to you exactly. This icon refers you to the beginning of a step-by-step explanation.

Note

Sections of text with this icon offer you helpful hints and detailed information to accelerate and simplify your work.

#### Special symbols

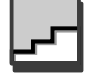

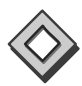

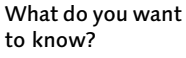

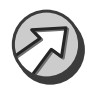

#### ► Recommendations

This book offers tips and recommendations that have been proven successful in our daily consulting work. This icon indicates our practical suggestions.

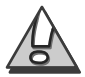

#### Caution

Particular attention is required when you see this icon. The accompanying text tells you why this is the case.

### After You've Read the Book ...

Even after you've read the book, we'd like to continue to assist you with advice and help. We offer the following options.

### ► SAP BW Forum

Under the motto of "Meet the Experts," you can use an Internet forum to send additional questions to the authors and share them with the business intelligence community. Stop by for a visit: *www.bw-forum.com*.

#### Email to CubeServ

If you have additional questions, you're invited to send them to the authors directly by email. See Appendix K, *Authors*, for their email addresses.

#### ▶ Information on the CubeServ Web site

You can also receive additional information from the CubeServ Group by email. You can register for this service by sending an email that contains your personal registration code for this book to *bw-books@cubeserv.com*.

### Acknowledgements

Books are never produced without the support and collaboration of many. That's why we'd like to express our special thanks to the following people for their collaboration, help, and patience.

### Norbert Egger

Because various co-workers on our CubeServ team are creating the SAP BW Library, I'd like to thank all the authors sincerely for their participation. Without them, work on this book would have been impossible because it requires comprehensive and specialized knowledge. I also wish to thank all the employees of the CubeServ Group. I'd like to thank SAP, especially Dr. Heinz Häfner, and the publisher for their cooperation and patience with me. Above all, I thank my family, especially my beloved wife. Despite all my writing efforts, we were married last year. She supported me during this work by taking over all the tasks of managing the family and with a great deal of patience and care.

### Jean-Marie R. Fiechter

I wish to thank Wiebke Hübner for all her help. But I'd especially like to thank my wife, Karin, and my two children, Patrick and Olivier, for the patience and understanding they showed me as I wrote my sections of this book. I wish to dedicate my work to all three of them.

### Jens Rohlf

Without the support of and feedback from all employees at the CubeServ Group, the creation of this book would have been impossible—many thanks.

I'd especially like to thank my wife, Claudia, for the time and space she gave me as I worked on the book.

Jona, Switzerland and Flörsheim am Main, Germany—April 2005 Norbert Egger Jean-Marie R. Fiechter Jens Rohlf

# 5 InfoObjects of SAP BW

InfoObjects, characteristics and key figures form the foundation of the data model in SAP Business Information Warehouse. This chapter shows you how to use and modify the InfoObjects of SAP Business Content and how to define your own InfoObjects.

### 5.1 InfoAreas and InfoObjectCatalogs

### 5.1.1 Creating Structures and Hierarchies

InfoObjects are always stored in folders; the folders are called *InfoObject-Catalogs*. Note the distinction between InfoObjectCatalogs for characteristics and those for key figures (see Figure 5.1). SAP Business Information Warehouse (SAP BW) automatically assigns InfoObjects that have not been explicitly assigned to an InfoObjectCatalog to a default InfoObject-Catalog. The following default InfoObjectCatalogs are available:

- Unassigned units
- Unassigned key figures
- Unassigned characteristics
- ► Unassigned time characteristics

#### Using InfoObjectCatalogs systematically

Other than organizing InfoObjects, InfoObjectCatalogs have no other function. Nevertheless, we recommend the creation and use of logically grouped InfoObjectCatalogs. Doing so simplifies work with data modeling and data retrieval because it shortens the system response time during these activities.

InfoObjectCatalogs are also stored in folders. These folders are called *InfoAreas* (see Figure 5.1). All InfoObjectCatalogs that are not explicitly assigned to an InfoArea are stored in the **Unassigned Nodes** InfoArea.

Classification with InfoObject-Catalogs

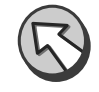

Classification with InfoAreas

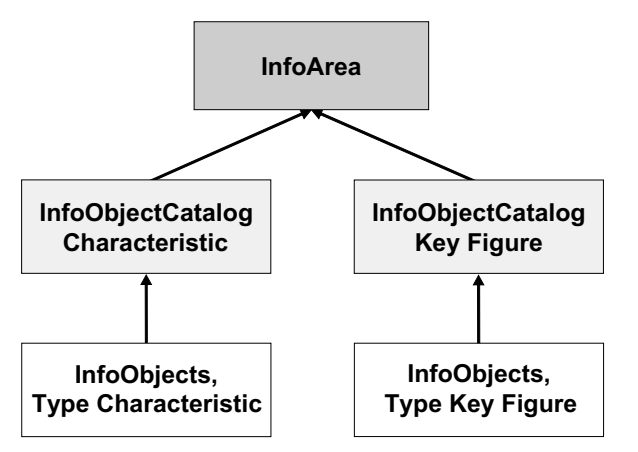

Figure 5.1 Classification Within InfoAreas

Hierarchical classification of InfoAreas You can also classify InfoAreas hierarchically. In this manner, you can classify business-intelligence applications into various logical components.

Our model company, CubeServ Engines, uses the following levels of classification (see Figure 5.2):

- ► The highest level for all the analytical applications (here: "CubeServ Engines Business Intelligence Applications").
- ► A subordinate level for the application areas Finance & Accounting and Sales.
- ► If needed, another level for the individual analytical applications (Financials—General Ledger and Profitability Analysis) beneath the related application area (Finance & Accounting in the example).

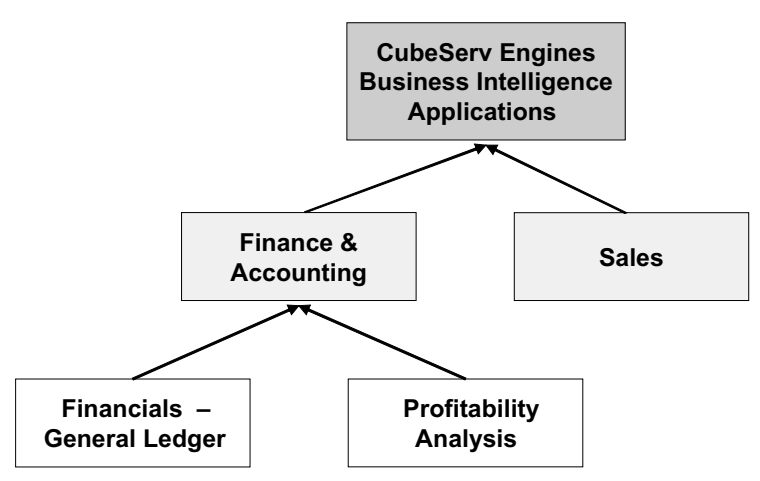

Figure 5.2 Classification of InfoAreas

### Using InfoAreas systematically

Other than the classification of InfoObjectCatalogs and the grouping of subordinate InfoAreas, InfoAreas have no other function. Nevertheless, we recommend the creation and use of logically grouped InfoAreas. Doing so simplifies work with data modeling, data retrieval, and with the Business Explorer (BEx) because it's easier to find objects. This approach also shortens system response time during these activities.

In the Administrator Workbench of SAP BW, InfoAreas are used in the **InfoProvider** and **InfoObjects** views, where they are the highest node of the hierarchy, corresponding to the view of the **InfoProvider** or **InfoObjects** nodes (see Figure 5.8).

An InfoObjectCatalog is a grouping of InfoObjects according to application-specific viewpoints. There are two types of InfoObjectCatalogs: characteristic and key figure. InfoAreas help classify the InfoArea, Info-Provider, and InfoObjectCatalog metaobjects in SAP Business Information Warehouse.

### 5.1.2 Setting Up InfoAreas

The following example sets up InfoAreas in the **InfoObjects** view of the Administrator Workbench. You can open this view from the role menu or with Transaction RSA14 (see Figure 5.3).

Figure 5.3 Opening the Administrator Workbench, InfoObjects View

#### **Creating the Top-Level InfoArea**

To create InfoAreas, highlight the uppermost node of the InfoObjects hierarchy node in the InfoObjects view of the Administrator Workbench. Right-click to open the context menu.

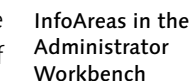

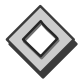

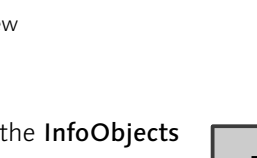

**CubeServ**<sub>°</sub>

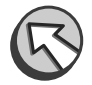

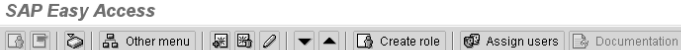

D Tools

RSA1 - BW Administrator Workbench
 RSA11 - Calling up AWB with the IC tree
 RSA14 - Calling up AWB with the IO tree

RSA1 - Administrator Workbench
 Translation Keys
 RSKC - Permitted Characters

🗢 🖼 Favorites

- ► In the context menu, select the entry **Create InfoArea** (see Figure 5.4, Step 1).
- ► Enter the technical name and a description of the InfoArea in the Create InfoArea popup (Step 2).
- ► Click Next (Enter) to create the InfoArea (Step 3).

| Administrator Workbench: Modeling                                |                                 |  |  |  |
|------------------------------------------------------------------|---------------------------------|--|--|--|
|                                                                  | 🖉 🗛 📳 😥 Data Mining             |  |  |  |
| Modeling                                                         |                                 |  |  |  |
|                                                                  | InfoObjects Techn.name          |  |  |  |
| InfoProvid                                                       |                                 |  |  |  |
| InfoObjects                                                      | Busin Create InfoArea     AOBCT |  |  |  |
| InfoSources                                                      | CUBESERVOTHERS                  |  |  |  |
| 🔀 Source Systems                                                 |                                 |  |  |  |
| PSA                                                              |                                 |  |  |  |
|                                                                  |                                 |  |  |  |
|                                                                  |                                 |  |  |  |
| Monitoring                                                       |                                 |  |  |  |
| Reporting Agent                                                  |                                 |  |  |  |
| Transport Connection                                             |                                 |  |  |  |
| Doq 🗁 Create InfoArea                                            |                                 |  |  |  |
| Bus InfoArea                                                     | ZEKOMPENDIUM01                  |  |  |  |
| Trai Long description CubeServ Engines Intelligence Applications |                                 |  |  |  |
| Me(3)                                                            |                                 |  |  |  |
| × ×                                                              |                                 |  |  |  |

Figure 5.4 Creating the Top-Level InfoArea

Repositioning an<br/>InfoAreaThe InfoArea you just created is shown last in the display. You can posi-<br/>tion the InfoArea to your liking by using Drag&Drop:

- ► To do so, highlight the InfoArea to be moved with the mouse, keep the mouse button pressed, and simply drag the InfoArea to the highest hierarchy node, **InfoObjects** (see Figure 5.5, Step 1).
- ► The object is then positioned according to the Drag&Drop settings (see Figure 5.5, Step 2).

| Administrator Workbench: Modeling                                                                               |                                                     |                                                        |  |  |
|----------------------------------------------------------------------------------------------------|-----------------------------------------------------|--------------------------------------------------------|--|--|
| • • • • • •                                                                                                    | 🎢   🐴 📳   😂 Data Mining                             |                                                        |  |  |
| Modeling                                                                                                    |                                                     |                                                        |  |  |
| <ul> <li>InfoProvider</li> <li>InfoObjects</li> <li>InfoSources</li> <li>Source Systems</li> <li>PSA</li> </ul> | InfoObjects                                         | INFOOBJITRE<br>ABCT<br>CUBESERVOTUERS<br>ZEKOMFENDIUMO |  |  |
| Monitoring                                                                                                    | InfoDrevider                                        | Testa nome                                             |  |  |
| Reporting Agent                                                                                                 | infoProvider                                        |                                                        |  |  |
| Transport Connection                                                                                            | CubeServ Engines Business Intelligence Applications | ZEKOMPENDIUM01                                         |  |  |
| Documents                                                                                                    | D & Business Content                                | AUBCT                                                  |  |  |
| Business Content                                                                                                | CubeServ Others                                     | CUBESERVOTHERS                                         |  |  |
| Translation                                                                                                    |                                                     |                                                        |  |  |
| Metadata Repository                                                                                             |                                                     |                                                        |  |  |

Figure 5.5 Placing or Moving an InfoArea

### Activating Drag&Drop

In some cases, the **Drag&Drop** function might be switched off. If it is and you attempt to move an object, an **Information** popup appears (see Figure 5.6, Step 1); confirm the popup with the **Next (Enter)** button (see Figure 5.6, Step 2). If you want to permit the function, proceed as indicated by the popup information:

► Use Transaction SM30 to start maintenance of the table view for table RSADMINSV.

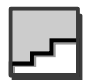

- ► Deactivate the **Drag&Drop off** option (see Figure 5.6, Step 3).
- ► Save this setting (Figure 5.6, Step 4).
- ► When you restart the Administrator Workbench of SAP BW, the Drag&Drop function will be active.

| Table View Edit Goto Gelect | ion Utilities System | <u>H</u> elp                            |           |
|-----------------------------|----------------------|-----------------------------------------|-----------|
| 41                          | ⊴ ₽) @ @ ֎           | 📮 🖞 🛗 🛯 🕾 🛯 🕾 🖓 🕾 🖓 🕾 🖓                 | x 2   9 F |
| Change View "RSADM          | NS": Details         |                                         |           |
| */ ·) 6 6 5                 | Elnform              | nation                                  |           |
|                             | ( 0 0                | rag Drop is switched off - switch on in | 1)        |
| RSADMINS                    |                      | SADMIN/RSADMINSV                        |           |
| Content release 3.2/01      |                      |                                         |           |
| Content system              | (2)                  | 5                                       |           |
| Step 2 is automatic         |                      | )                                       |           |
| TADIR Popup f. Obj.         |                      |                                         |           |
| Drag&Drop off 3             |                      |                                         |           |
| Prefix for IDee type 25     |                      |                                         |           |
| Pref. IS description        |                      |                                         |           |
| Prefix for AG SAP_BW        | 2                    |                                         |           |
| L                           |                      |                                         |           |

Figure 5.6 Activating Drag&Drop for the Administrator Workbench

#### Setting Up Subordinate InfoAreas

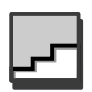

- ► You can set up additional InfoAreas by highlighting the uppermost InfoArea and right-clicking to open the context menu.
- ▶ In the context menu, first select **Create...** (see Figure 5.7, Step 1).
- ► Then enter the technical name and a description in the Create InfoArea popup (see Figure 5.7, Step 2).
- ► Confirm your entries with the **Next (Enter)** button (see Figure 5.7, Step 3).

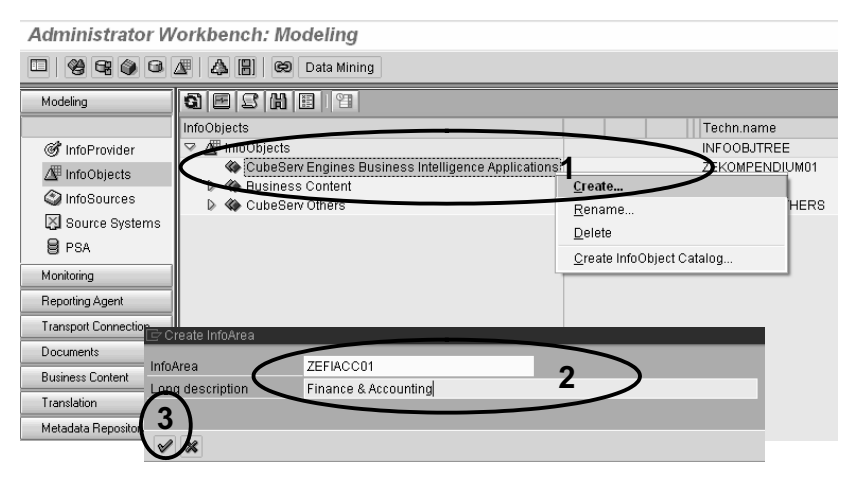

Figure 5.7 Creating Subordinate InfoAreas

Proceed similarly until you have created the desired InfoArea hierarchy (see Figure 5.8).

Administrator Workbench: Modeling

| 💷 🤗 😪 🚳 🖪 🖉 🕼 😭 Data Mining |                                                             |                |  |
|-----------------------------|-------------------------------------------------------------|----------------|--|
| Modeling                    |                                                             |                |  |
|                             | InfoObjects                                                 | Techn.name     |  |
| 🞯 InfoProvider              | 🗢 🖉 InfoObjects                                             | INFOOBJTREE    |  |
| / InfoObjects               | arr 🗇 🏶 CubeServ Engines Business Intelligence Applications | ZEKOMPENDIUM01 |  |
|                             | 🖙 🆚 Finance & Accounting                                    | ZEFIACC01      |  |
| Jiniosources                | 🆚 Financials - General Ledger                               | ZEFIGL01       |  |
| 🛛 Source Systems            | Profitability Analysis                                      | ZECOPA01       |  |
| PSA PSA                     | 🐼 Sales                                                     | ZESALES01      |  |
| 0                           | A Business Content                                          | AOBCT          |  |
| Monitoring                  | CubeServ Others                                             | CUBESERVOTHERS |  |
| Reporting Agent             |                                                             |                |  |
| Transport Connection        |                                                             |                |  |
| Documents                   |                                                             |                |  |
| Business Content            |                                                             |                |  |
| Translation                 |                                                             |                |  |
| Metadata Repository         |                                                             |                |  |

Figure 5.8 InfoArea Hierarchy

### 5.1.3 Setting Up InfoObjectCatalogs

Based on the InfoArea hierarchy, you set up the required InfoObjectCatalogs in the **InfoObjects** view of the Administrator Workbench of SAP BW.

### Setting Up an InfoObjectCatalog for Characteristics

- ► To create an InfoObjectCatalog, select the InfoArea to be assigned to the catalog in the InfoObjects view of the Administrator Workbench (see Figure 5.9, Step 1).
- Right-click to open the context menu. Then click to select the menu entry Create InfoObjectCatalog... (see Figure 5.9, Step 2).
- ► In the Edit InfoObjectCatalog popup, enter the name and a description of the InfoObjectCatalog (see Figure 5.10, Step 1).
- ► You can retain the default setting **Characteristic** (see Figure 5.10, Step 2).
- Click on the Create button to create the InfoObjectCatalog (see Figure 5.10, Step 3).

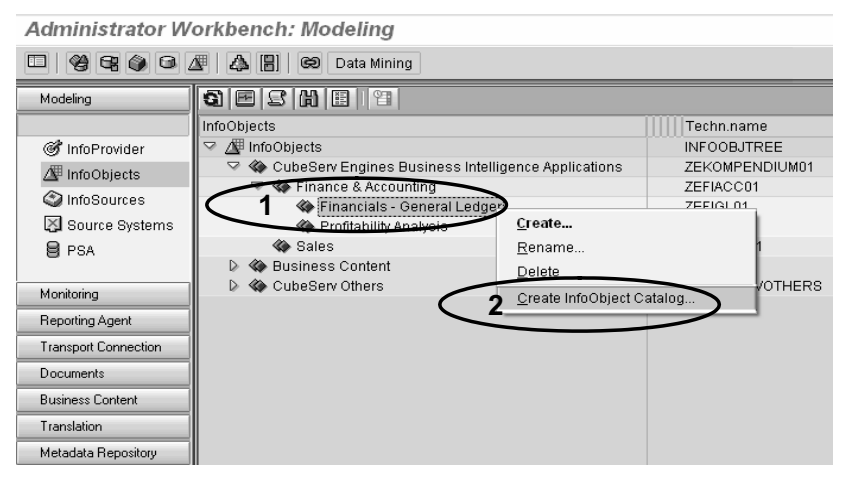

Figure 5.9 Creating an InfoObjectCatalog

- You can activate the object in the Edit InfoObjectCatalog dialog (see Figure 5.11, Step 1).
  - Activating the object
- ► Return to the **InfoObjects** view of the SAP BW Administrator Workbench with the **Back** button (see Figure 5.11, Step 2), which will display the catalog beneath the InfoArea (see Figure 5.11, Step 3).

| 🖻 Edit InfoObje | ct Catalog    |                                               |
|-----------------|---------------|-----------------------------------------------|
|                 |               |                                               |
| Edit InfoObje   | ct Catalog /  |                                               |
|                 |               |                                               |
| InfoObjCat      | ZEFIGL01CHA01 | Financials - General Ledget Char              |
| InfoArea        | ZEFIGL01      | Financials - General Ledger                   |
|                 |               |                                               |
| Copy from       |               |                                               |
|                 |               |                                               |
|                 |               |                                               |
|                 |               |                                               |
| InfoLibjoet -   | 700           | System Type (Namespace)                       |
| Key Fig         |               | CLIP (Caparated by SAP)                       |
| O Key Fig       | ure           | O COS (Generaled by Oser)     O PAR (Partner) |
|                 |               | Namesnare                                     |
|                 |               | Numespace                                     |
|                 |               |                                               |
| ( <b>3</b> )    |               |                                               |
|                 |               |                                               |

Figure 5.10 Entering the Technical Name, Description, and the "Characteristic" Type

| Edit InfoObject catalog                                                                                                 | Edit <u>Goto</u> Extras                                                                   | Engironment                                                                                 | System Help<br>  🕒 🖽 🕼   🏝 🏠                                | £ £   <b>* 2</b> |                                                                                                    |
|----------------------------------------------------------------------------------------------------|-------------------------------------------------------------------------------------------|---------------------------------------------------------------------------------------------|-------------------------------------------------------------|------------------|----------------------------------------------------------------------------------------------------|
|                                                                                                    | 🗘 🚹 Content fu                                                                            | nctions                                                                                     |                                                             |                  |                                                                                                    |
| Re Moversion Comp.<br>InfoObjCat ZEFI6L01<br>Version ◇ no                                                               | E L CHA01 Fir<br>ew                                                                       | Business Content<br>nancials - Gener<br>Tonot save                                          | Tal Ledger Char.<br>d                                       | -                |                                                                                                    |
| InfoObjects<br>AdFunction<br>Template InfoObje                                                                          | Detail view                                                                               | InfoObjects>                                                                                |                                                             | 000              |                                                                                                    |
| Administrator Wo                                                                                                    | orkbench: Mo                                                                              | deling                                                                                      |                                                             |                  |                                                                                                    |
|                                                                                                    |                                                                                           | Data Mining                                                                                 |                                                             |                  |                                                                                                    |
| Modeling                                                                                                    | 0 2 4 B                                                                                   |                                                                                             |                                                             |                  |                                                                                                    |
| <ul> <li>Ø InfoProvider</li> <li>InfoObjects</li> <li>Ø InfoSources</li> <li>⊠ Source Systems</li> <li>Ø PSA</li> </ul> | InfoObjects<br>InfoObjects<br>CubeServ<br>CubeServ<br>CubeServ<br>Financ<br>Serv<br>Sales | Engines Busine<br>e & Accounting<br>ancials - Genera<br>Financials - Gen<br>Tabimy Analysis | ss Intelligence Applicatio<br>I Ledger<br>neral Ledger Char | ns<br>1          | Techn.name<br>INFOOBJTREE<br>ZEKOMPENDIUM01<br>ZEFIGC01<br>ZEFIGL01<br>ZEFIGL01CHA01<br>ZECOPA01<br>ZESALES01 |

Figure 5.11 Activating the Characteristics InfoObjectCatalog and Display in the InfoObjects View of the Administrator Workbench

### Setting up an InfoObjectCatalog for Key Figures

The creation of an InfoObjectCatalog for key figures is similar to the creation of InfoObjectCatalogs for characteristics (see Figure 5.12, Step 1 and Step 2). The only modification is the selection of the **Key Figure** type in the **Edit InfoObjectCatalog** popup (see Figure 5.12, Step 2).

Proceed accordingly until you have created all the required InfoObject-Catalogs for the desired InfoAreas (see Figure 5.13).

| InfoObjeat              | ZEFIGL01KYF01 | Financials - General Ledger Key Figures                                              |
|-------------------------|---------------|--------------------------------------------------------------------------------------|
| InfoArea                | ZEFIGL01      | Financials - General Ledger                                                          |
|                         |               |                                                                                      |
| InfoObject Tv           | ne            | System Type (Namespace)                                                              |
| InfoObject Ty           | pe            | System Type (Namespace)                                                              |
| InfoObject Ty<br>O Char | pe            | System Type (Namespace)<br>SAP (Delivered by SAP)<br>CUS (Generated by User)         |
| InfoObject Ty<br>O Char |               | System Type (Namespace) SAP (Delivered by SAP) CUS (Generated by User) PAR (Partner) |

Figure 5.12 Entering the Technical Name, Description, and the "Key Figure" Type

|                      | 5                                                       |          |                |
|----------------------|---------------------------------------------------------|----------|----------------|
|                      | 🎢 🛛 🕼 🗭 Data Mining                                     |          |                |
| Modeling             | 9 6 8 N 8 9                                             |          |                |
|                      | InfoObjects                                             |          | Techn.name     |
| InfoProvider         | 🗢 🖉 InfoObjects                                         |          | INFOOBJTREE    |
| /₩ InfoObjects       | 🗢 🗢 CubeServ Engines Business Intelligence Applications |          | ZEKOMPENDIUM01 |
| A                    | 🖙 🏟 Finance & Accounting                                |          | ZEFIACC01      |
| w into sources       | 🆙 🆚 Financials - General Ledger                         |          | ZEFIGL01       |
| Source Systems       | 🔛 Financials - General Ledger Char.                     |          | ZEFIGL01CHA01  |
| 🗑 PSA                | 🔀 Financials - General Ledger Key Figures               | <u> </u> | ZEFIGL01KYF01  |
|                      | 👓 🆚 Profitability Analysis                              |          | ZECOPA01       |
| Monitoring           | 🔐 Profitability Analysis Char.                          |          | ZECOPA01CHA01  |
| Reporting Agent      | 🔀 Profitability Analysis Key Figures                    | 1 4      | ZECOPA01KYF01  |
| Transport Connection | 🖙 🏟 Sales                                               |          | ZESALES01      |
| Documents            | 🔛 Sales Char.                                           |          | ZESALES01CHA01 |
| Business Content     | 🔛 Sales Key Figures                                     | - 4      | ZESALES01KYF01 |
| Translation          |                                                         |          | AOBCT          |
| Metadata Benositoru  | N A Canesela Others                                     |          | COBESERVOTHERS |

Administrator Workbench: Modeling

Figure 5.13 InfoAreas and InfoObjectCatalogs

### 5.2 InfoObjects of SAP Business Content

**Object versions** SAP Business Content provides objects for direct use. As explained extensively in Section 2.7, SAP Business Content involves preconfigured, roleand task-related information models based on consistent metadata in SAP BW. SAP Business Content contains all the components necessary for an analytical application.<sup>1</sup>

### Excursus Activating the objects of SAP Business Content

The objects provided in SAP Business Content are available in a D(elivery) version. Activation of these objects converts them into an A(ctive) version (see Table 5.1). Note that SAP also generates an intermediate M(odified) version that remains in the event of a termination.

If you want to activate SAP Business Content, you should note that its objects are changed from the D version to an M version and then to the A version (see Figure 5.14).

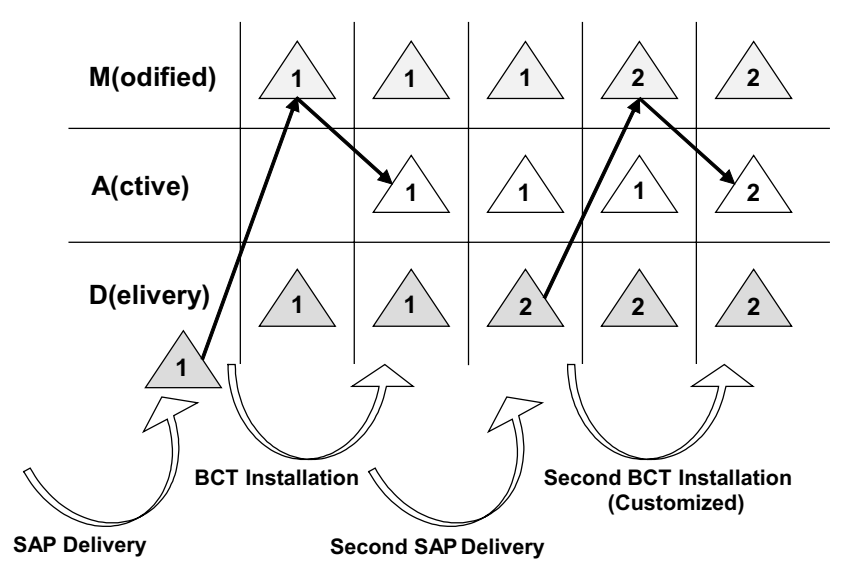

Figure 5.14 Object Versions During the Activation of SAP Business Content (Source: http://help.sap.com)

<sup>1</sup> See Chapter 7 for additional notes and suggestions on using and working with SAP Business Content.

### 5.2.1 Activating an Individual InfoObject of SAP Business Content

The InfoObjects of SAP Business Content that can be used are made available by selective or comprehensive activation of SAP Business Content. The following sections examine both variants in more detail.

### **Grouping with SAP Business Content Activation**

► First change to the **Business Content** view of the Administrator Workbench (Transaction RSA1: see Figure 5.17, Step 1).

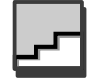

► Ensure that the grouping setting corresponds to the proper procedure. You can use the **Grouping** button to choose among the following variants (see Figure 5.17, Step 2):

#### Only Necessary Objects

This variant activates only the dependent objects of SAP Business Content required for successful activation of the selected objects.

#### In Data Flow Before

This variant activates all the dependent objects of SAP Business Content required for successful activation of the selected objects and those that deliver data to a collected object (see Figure 5.15).

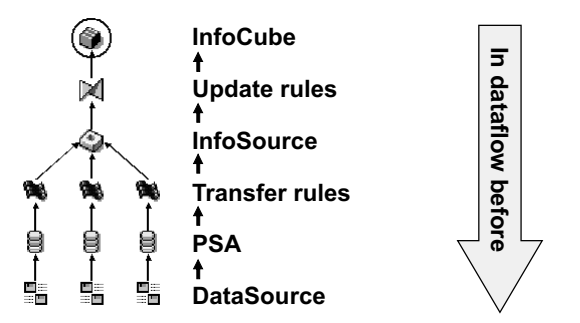

Figure 5.15 In Data Flow Before (Source: http://help.sap.com)

### ▶ In Data Flow Afterwards

This variant activates all the dependent objects of SAP Business Content required for successful activation of the selected objects and those received from a collected object (see Figure 5.16).

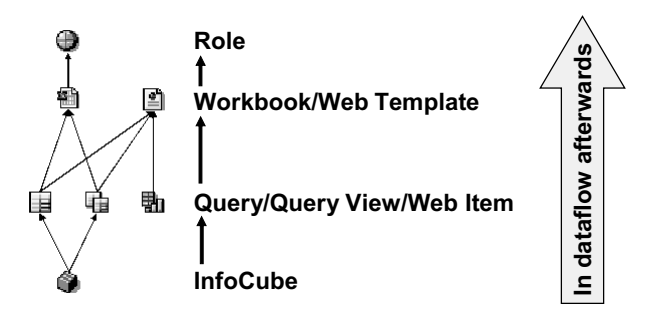

Figure 5.16 In Data Flow Afterwards (Source: http://help.sap.com)

#### In Data Flow Before and Afterwards

This variant activates all the dependent objects of SAP Business Content required for successful activation of the selected objects, those that deliver data to a collected object, and objects that receive data from a collected object.

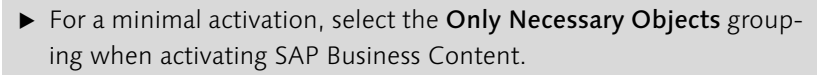

- ► A selective activation (characteristics with their data retrieval, for example) ideally occurs with the In Data Flow Before option.
- ► You can use In Data Flow Before and Afterwards for comprehensive activations.

#### **Selecting InfoObjects**

| <u>_</u> |  |
|----------|--|
|          |  |

- ► After setting the desired grouping, double-click in the navigation window on the selection level (see Figure 5.17, Step 3): **Object Types** in our example.
- ► All Objects According to Type is available for selection in the central frame (Step 4).
- Open the InfoObject folder in this frame. The Select Objects entry is displayed (if SAP Business Content has been activated and the objects are inserted in your personal list of values, InfoObjects might be listed under the Select Objects entry).
- ► You can then double-click on the **Select Objects** entry to begin the selection (Step 5).
- ► The Input Help for Metadata provides the InfoObjects for selection, sorted alphabetically by technical name (Step 6).

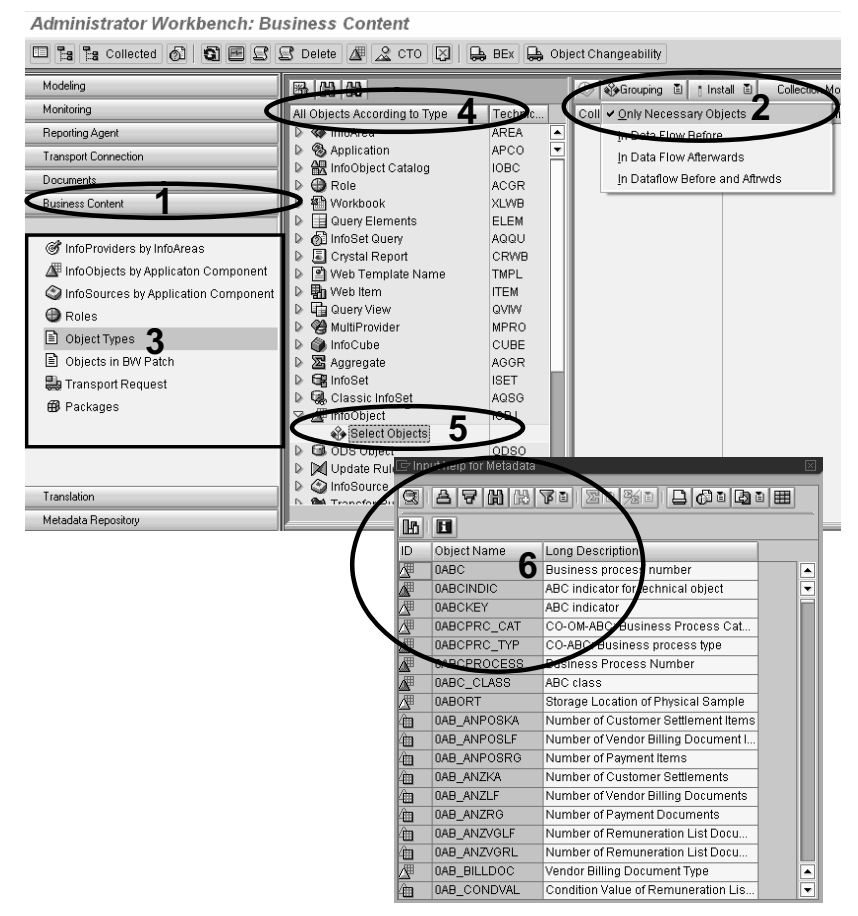

Figure 5.17 Selecting SAP Business Content InfoObjects, Part 1

- ► To make a specific selection, simply select the **Object Name** column in the popup (see Figure 5.18, Step 1) and click on the **Filter** button (see Figure 5.18, Step 2).
- In the Determine Values for Filter Criteria popup, you can specify your desired selection (one or more InfoObjects, generic selection, or lists of InfoObjects): in our example the InfoObject OVERSION is specified (Step 3).
- ► After you confirm your selection (Step 4), the InfoObject you selected is displayed in the **Determine Values for Filter Criteria** popup.
- ▶ When you click to mark an object in the corresponding line of the list of values (Step 5) and select the **Copy Selection** button (Step 6), the process of collecting the required objects begins according to the grouping option.

| 🔄 Ing    | ut help for Metadata                           |                                          |
|----------|------------------------------------------------|------------------------------------------|
|          | ARMA                                           |                                          |
|          |                                                |                                          |
|          | Object Name                                    |                                          |
|          | Ubject Name                                    | Long Description Business process number |
|          | DABCINDIC                                      | ABC indicator for technical object       |
|          | DABCKEY                                        | ABC indicator                            |
|          | 0 🗁 Determine valı                             | ues for filter criteria                  |
|          | 0 Select                                       |                                          |
| Æ        | 0 Object Name                                  | Aversion 3 Da                            |
| Æ        | 0                                              |                                          |
| 4        | 0                                              |                                          |
| <u> </u> | 0                                              |                                          |
|          | 0                                              |                                          |
| <u> </u> | 0                                              |                                          |
|          | 0                                              |                                          |
|          | 0                                              |                                          |
| 4        | 0                                              |                                          |
| 4        | 0                                              |                                          |
|          | 0                                              |                                          |
| ÷        | 0                                              |                                          |
|          |                                                |                                          |
|          | ( )                                            |                                          |
|          | (4)                                            |                                          |
|          | <b>∖ ∕ ∕</b> i i i i i i i i i i i i i i i i i | . 🛈 🗙                                    |
| 🗁 Input  | heip for Metadata                              |                                          |
| C A      |                                                |                                          |
|          |                                                |                                          |
|          | 1                                              |                                          |
| ID 0     | hiestName ү 🗆                                  | ong Description                          |
| 0        | VERSION V                                      | ersion 5 D                               |
|          |                                                |                                          |
|          |                                                |                                          |
|          |                                                |                                          |
|          |                                                |                                          |
|          |                                                |                                          |
|          |                                                |                                          |
|          |                                                |                                          |
|          |                                                |                                          |
|          |                                                |                                          |
|          |                                                |                                          |
|          |                                                |                                          |
|          |                                                |                                          |
|          |                                                |                                          |
|          |                                                |                                          |
|          |                                                |                                          |
|          |                                                |                                          |
|          |                                                |                                          |

Figure 5.18 Selecting SAP Business Content InfoObjects, Part 2

### **Activating Objects of SAP Business Content**

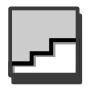

- ► At the end of the collection process (our example uses the grouping option **Only Necessary Objects**), the collected objects are displayed in the **Collected Objects** frame (see Figure 5.19, Step 1).
- ► The activation process begins when you click on the **Install** button (see Figure 5.19, Step 2).

Administrator Workbench: Business Content

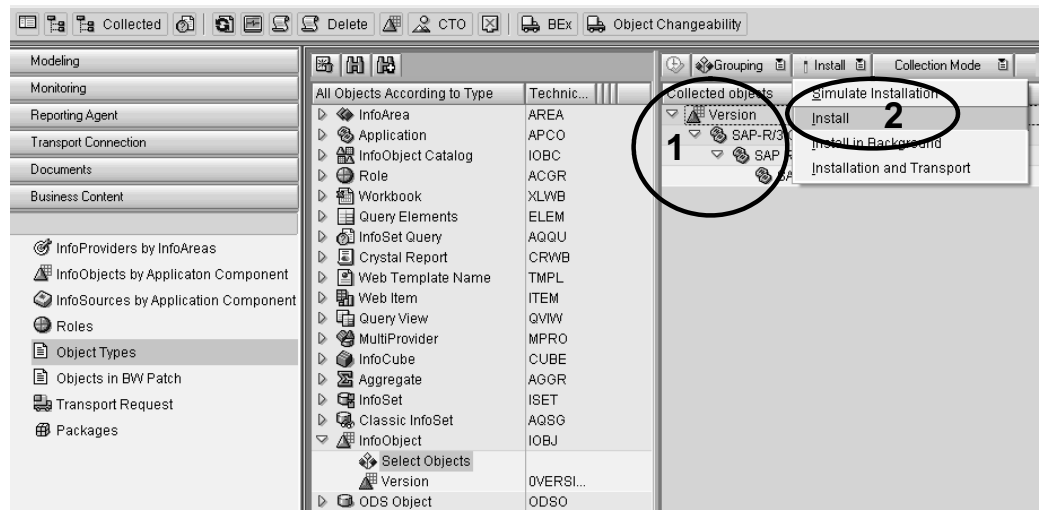

Figure 5.19 Activating SAP Business Content InfoObjects

When the activation ends, two frames display a log of the results (see Figure 5.20). If the log entries have a green information icon, no further steps are necessary. The InfoObject is available for work with SAP BW.

| Administrator Workbench: Bu                                                                                                    | siness Content                                                                                                    |                                                                                                    |                                                                                                    |
|----------------------------------------------------------------------------------------------------|----------------------------------------------------------------------------------------------------|----------------------------------------------------------------------------------------------------|----------------------------------------------------------------------------------------------------|
| 🗆 🏗 🄁 Collected 🚳 🖬 🖻 🕄                                                                                                    | 🕄 Delete 🌆 🧟 CTO 🔀 🖨 BEx 🔂 Ob                                                                                                    | iect Changeability                                                                                                    |                                                                                                    |
| Modeling                                                                                                    | B H H                                                                                                    | 🕒 🍪 Grouping 🗈 🕴 Install 🗈 🛛 Collection Mod                                                                                                    | de 🗈 Display 🗈 🛗 🛗 🛃 🗟 🕰 🔝 🖛                                                                                                    |
| Monitoring                                                                                                    | All Objects According to Type Technic                                                                                                    | Collected objects                                                                                                    | Install M S. A. Technical Name Elevated o B                                                                                                    |
| Reporting Agent                                                                                                    | 🕨 🏟 InfoArea 🛛 🔺                                                                                                    | Version                                                                                                    | OVERSION                                                                                                    |
| Transport Connection                                                                                                    | Application APCO                                                                                                    | SAP-R/3 General Master Data                                                                                                    | SAP-R/3-IO Contains a                                                                                                    |
| Documents                                                                                                    | Balance Catalog IOBC                                                                                                    | SAP R/3 Application Components                                                                                                    | SAP-R/3 Is required                                                                                                    |
| Buriners Content                                                                                                    | Warkhook YIWB                                                                                                    | SAP Application Components                                                                                                    | SAP Is required                                                                                                    |
| Dusiness Contone                                                                                                    | Query Elements     ELEM                                                                                                    |                                                                                                    |                                                                                                    |
| <ul> <li>InfoProviders by InfoAreas</li> <li>InfoObjects by Applicaton Component</li> <li>InfoSources by Application Component</li> <li>Roles</li> <li>Object Types</li> <li>Objects in BW Patch</li> <li>Transport Request</li> <li>Packages</li> </ul> | Definition of the set of the set of th | E_CONTENT<br>PCO took 0,2 seconds<br>E_CONTENT<br>PCO Took 0,2 seconds<br>CONTENT<br>CONTENT | ()     ()     ()     ()     ()     ()     ()     ()     ()     ()     ()     ()     ()     ()     ()     ()     ()     ()     ()     ()     ()     ()     ()     ()     ()     ()     ()     ()     ()     ()     ()     ()     ()     ()     ()     ()     ()     ()     ()     ()     ()     ()     ()     ()     ()     ()     ()     ()     ()     ()     ()     ()     ()     ()     ()     ()     ()     ()     ()     ()     ()     ()     ()     ()     ()     ()     ()     ()     ()     ()     ()     ()     ()     ()     ()     ()     ()     ()     ()     ()     ()     ()     ()     ()     ()     ()     ()     ()     ()     ()     ()     ()     ()     ()     ()     ()     ()     ()     ()     ()     ()     ()     ()     ()     ()     ()     ()     ()     ()     ()     ()     ()     ()     ()     ()     ()     ()     ()     ()     ()     ()     ()     ()     ()     ()     ()     ()     ()     ()     ()     ()     ()     ()     ()     ()     ()     ()     ()     ()     ()     ()     ()     ()     ()     ()     ()     ()     ()     ()     ()     ()     ()     ()     ()     ()     ()     ()     ()     ()     ()     ()     ()     ()     ()     ()     ()     ()     ()     ()     ()     ()     ()     ()     ()     ()     ()     ()     ()     ()     ()     ()     ()     ()     ()     ()     ()     ()     ()     ()     ()     ()     ()     ()     ()     ()     ()     ()     ()     ()     ()     ()     ()     ()     ()     ()     ()     ()     ()     ()     ()     ()     ()     ()     ()     ()     ()     ()     ()     ()     ()     ()     ()     ()     ()     ()     ()     ()     ()     ()     ()     ()     ()     ()     ()     ()     ()     ()     ()     ()     ()     ()     ()     ()     ()     ()     ()     ()     ()     ()     ()     ()     ()     ()     ()     ()     ()     ()     ()     ()     ()     ()     ()     ()     ()     ()     ()     ()     ()     ()     ()     ()     ()     ()     ()     ()     ()     ()     ()     ()     ()     ()     ()     ()     ()     ()     ()     ()     ()     ()     ()     ()     () |
|                                                                                                    | Transfer/Merge of the Content Version     Activation of Objects with Type InfoOb     Transferring the 1 objects from type II     OF Post-processing of Objects after activatio                                                                                                    | (Object Type InfoObject)<br>[ext 0] Sorting application<br>DBJ took 2,4 seconds<br>n<br>Application co<br>Application co<br>Application co<br>Application co<br>Application co<br>Application co                                                                                                    | in components already available active<br>ation components complete, 137 application components<br>delete adjacent duplicates 137 app.comp. still available<br>i: rsar_get_rsappluser<br>imponent SAP-R/S should be activated<br>imponent SAP-R/S-lob bould be activated                                                                                                    |
| Translation                                                                                                    |                                                                                                    | 3 application                                                                                                    | components selected for activation                                                                                                    |

Figure 5.20 Results Log of SAP Business Content Activation

### 5.2.2 Transferring an SAP Business Content InfoObject into an InfoObjectCatalog

Activated InfoObjects are available in the **InfoObjects** view of the SAP BW **Administrator Workbench**. As noted earlier, you should group the InfoObjects into InfoObjectCatalogs.

#### Editing InfoObjectCatalogs

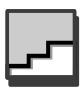

- ► To do so, open the InfoObjectCatalog for modifications by doubleclicking on it (see Figure 5.21). Alternatively, you can open the context menu with a right-click and select the **Change** entry.
- ➤ You can search for the desired object in the Edit InfoObjectCatalog dialog (or by using the Search button: see Figure 5.22, Step 1).

Administrator Workbench: Modeling

|                | F   🕰 📳   😂 Data Mining                                     |  |   |                |
|----------------|-------------------------------------------------------------|--|---|----------------|
| Modeling       | 9 E 2 H E 7                                                 |  |   |                |
|                | InfoObjects                                                 |  |   | Techn.name     |
| InfoProvider   | 🗸 🖉 InfoObjects                                             |  |   | INFOOBJTREE    |
| / Info∩biects  | arr 🗇 🍲 CubeServ Engines Business Intelligence Applications |  |   | ZEKOMPENDIUM01 |
| A              | Finance & Accounting                                        |  |   | ZEFIACC01      |
| InfoSources    | 🖙 🏟 Sales                                                   |  |   | ZESALES01      |
| Source Systems | 🔀 Sales Char.                                               |  |   | ZESALES01CHA01 |
| PSA 🖥          | Sales Key Figures                                           |  | 4 | ZESALES01KYF01 |
|                | Business Content                                            |  |   | AOBCT          |
|                | D & CubeServ Others                                         |  |   | CUBESERVOTHERS |
| Monitorina     |                                                             |  |   |                |

Figure 5.21 Selecting an InfoObjectCatalog for Editing

### Transferring an InfoObject into an InfoObjectCatalog

- ► After you have highlighted the desired object (see Figure 5.22, Step 2), it is included in the InfoObjectCatalog when you click on the Transfer Fields button (see Figure 5.22, Step 3).
- ► The transferred object is highlighted in color and listed in the **Structure** (see Figure 5.23, Step 1 and Step 2).
- After activation (see Figure 5.23, Step 3), the InfoObject is displayed in the Administrator Workbench as a component of the InfoObjectCatalog (see Figure 5.23, Step 4).

| Edit Info                             | oObj      | ect Catalog                   |                                 |   |                                                                                                    |        |  |
|---------------------------------------|-----------|-------------------------------|---------------------------------|---|----------------------------------------------------------------------------------------------------|--------|--|
| 96                                    |           | 🕒 🔂 🚺 Conte                   | nt functions                    |   |                                                                                                    |        |  |
| <b>Fa</b> Marsio<br>InfoObjCat        | ZESA      | a. 🗈 🔒 🔂 I<br>LES01CHA01      | Business Content<br>Sales Char. | Ē |                                                                                                    |        |  |
| Version<br>ObjStatus                  | ÷         | Active, executable            | i saved                         |   |                                                                                                    |        |  |
| InfoObjects<br>AdFunction<br>Template | C<br>Info | Detail view<br>Object Catalog | <all infoobjects=""></all>      |   |                                                                                                    |        |  |
| Structure                             | 9         |                               |                                 |   | Template                                                                                                    |        |  |
|                                       | eristic   | Long Description              | 3<br>                           |   | Characteristic Long description St.<br>DVALADD_INT Internal Value Added Ranking (CO-<br>DVALIDFROM @)Id From<br>DVALIDFROM @)Id From<br>DVALIDTO Valid To<br>DVALIDTO Valid To<br>DVALIDTO Valuation view<br>DVERSION 2 Version<br>DVERSION 2 Version<br>DVERSION 2 Version | atus ( |  |
| ee x                                  |           | ~ <b>5 8 8</b>                |                                 |   | BBAV «D2 ANA                                                                                                    |        |  |

Figure 5.22 Selecting an InfoObject for Transfer into the InfoObjectCatalog

| Edit InfoObject Catalog                                                                                                    |                                                                                                    |
|----------------------------------------------------------------------------------------------------|----------------------------------------------------------------------------------------------------|
| 1 🔁 🗄 🕄 🤀 🔂 Content functions                                                                                                    |                                                                                                    |
| Image: Status     Image: Status     Imag |                                                                                                    |
| InfoObjects AdFunction CD Detail view Template InfoObject Catalog <all infoobjects=""></all>                                                                                                    | og o na                                                                                                    |
| Structure Characteristic Long Description OVERSION Version                                                                                                    | Template       Characteristic       Long description       Status         0VALADD_INT       Internal Value Added Ranking (CO                           |
| InfoObjects                                                                                                    | I Techn.name<br>INFOOBJTREE<br>ZEKOMPENDIUM01<br>ZEFIACC01<br>ZESALES01<br>1 ZESALES01CHA01<br>0VERSION<br>1 ZESALES01KYF01<br>A0BCT<br>CUBESERVOTHERS |

Figure 5.23 Results of the Transfer and Activation of the InfoObject in the InfoObject-Catalog

### 5.2.3 Transferring an SAP Business Content InfoObject In Data Flow Before

Comprehensive activation of SAP Business Content SAP Business Content offers more than ample coverage for InfoObjects (characteristics and key figures). It also meets most requirements for data retrieval (master data, texts, and hierarchies) for characteristics. That's why we recommend that you also activate **In Data Flow Before** when you transfer characteristics.

### Procedure and Results of the In Data Flow Before Activation

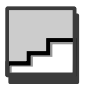

- ► To activate SAP Business Content In Data Flow Before, first set the groupingGgrouping option to In Data Flow Before (see Figure 5.24, Step 1).
- ► Then select (as indicated above: see Figures 5.17 and 5.18) the SAP Business Content InfoObjects to be activated (see Figure 5.24, Step 2).
- ► For the selected objects, the related and required objects (compoundings and attributes, for example) and the elements of the upstream ETL (Extraction, Transfer, and Loading) process (transfer structures, transfer rules, InfoPackages, and so on) are then collected.
- ► After you click on the **Install** button (see Figure 5.19 and the related comments), all objects are available for further work in SAP BW provided they were activated without errors.

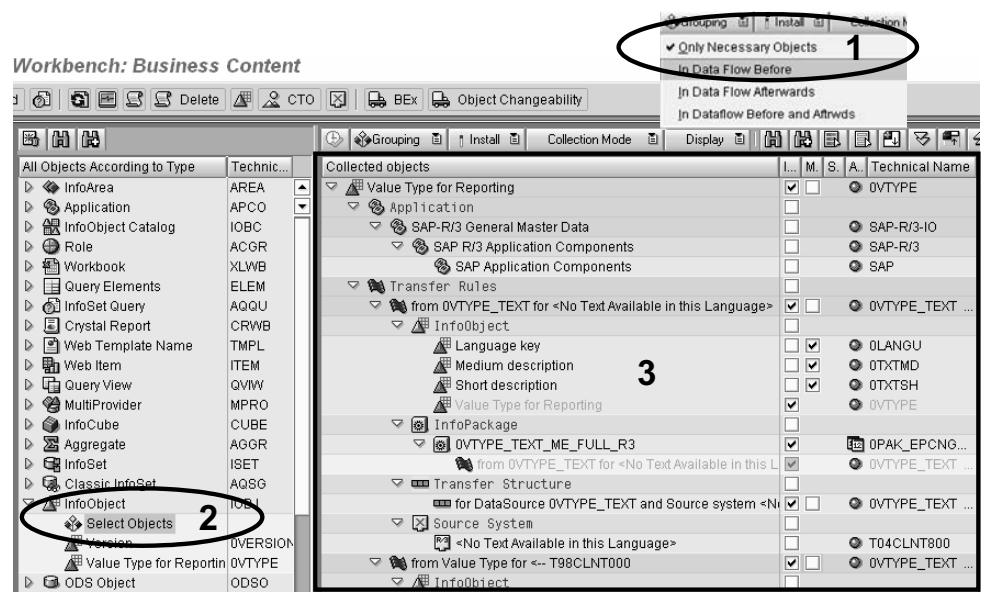

Figure 5.24 Collecting Objects In Data Flow Before

If errors occurred during the activation of SAP Business Content (see Figure 5.25, Steps 1 and 2), you must deal with them systematically. In our example, the key field is missing in the transfer structure.<sup>2</sup>

Errors when activating SAP Business Content

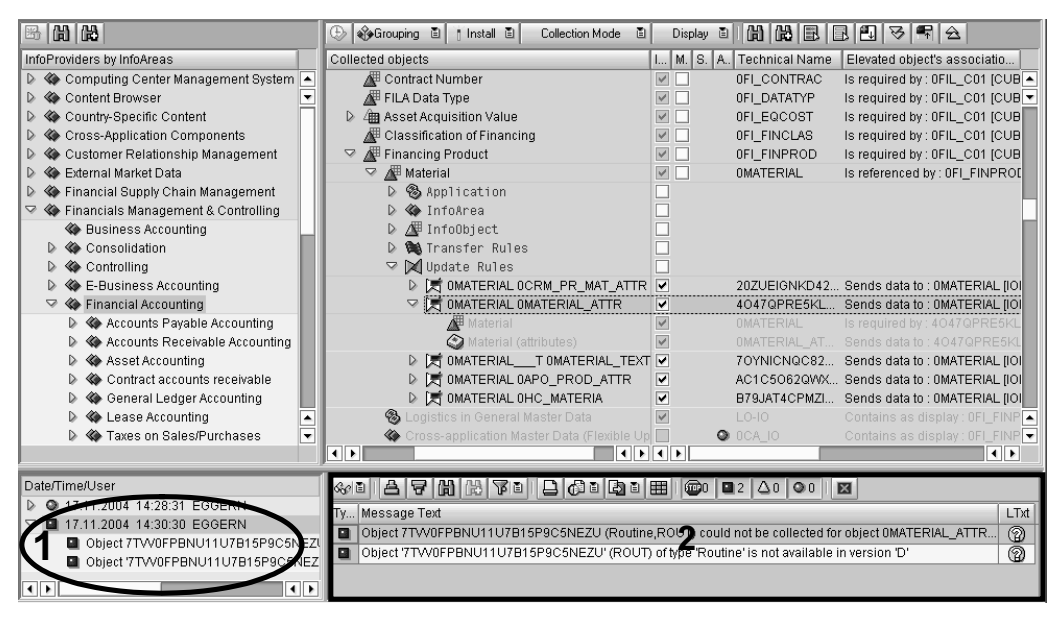

Figure 5.25 Errors When Activating SAP Business Content

### 5.2.4 Transferring SAP Business Content InfoObjects by Selecting InfoCubes In Data Flow Flow Before

In general, the effort involved in step-by-step activation is too great. That's why you can analyze SAP Business Content and activate targeted InfoCubes with the grouping option **In Data Flow Before** to make the InfoObjects available to an analytical application. In our model company, CubeServ Engines, we want to implement Financial Reporting (general ledger with profitability analysis and balance sheet). To do so, we select InfoCubes OFIGL\_\*.

Activation to collect Info Objects

### Selecting SAP Business Content InfoCubes

To do so, proceed as you did with the selection of InfoObjects. Simply select the InfoCubes that you want in the InfoCube folder of the All Objects According to Type frame by opening the InfoCube folder with

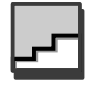

<sup>2</sup> See Volume 2 of the SAP BW Library (forthcoming). Egger et al.: SAP BW Data Retrieval. SAP PRESS, 2005.

a click. Double-click on the **Select Objects** entry to start the selection (see Figure 5.26, Step 1).

► Select the InfoCubes in the Input Help for Metadata popup. You can also use filtering to simplify the selection (see Figures 5.17 and 5.18).

### Selecting Multiple Entries from the Input Help

You can use one of two methods to select multiple entries from the Input Help:

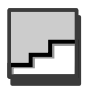

- ► In option 1, to select several separate entries, click on the first entry, hold the Ctrl key, and then click on all the other entries you want.
- ► In option 2, to select a coherent interval of entries, click on the first entry of the interval, hold the Shift and Ctrl keys, and then select the last entry of the interval. The example selects the interval of all Info-Cubes from OFIGL\_CO1 to OFIGL\_VC2 (see Figure 5.26, Step 2).

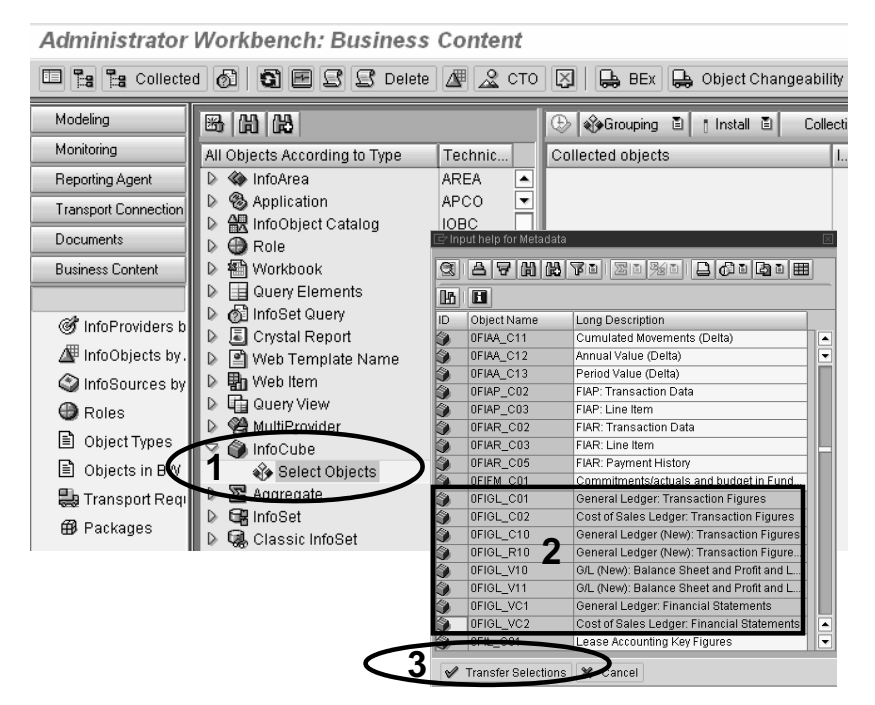

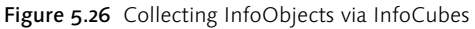

After you click the Transfer Selections button (Step 3), SAP BW starts to collect all the related InfoObjects and ETL components. See the comments above on the activation of individual InfoObjects In Data Flow Before.

### Merging the Active Version and the Content Version

In some circumstances, portions of the SAP Business Content that you want to activate are already active. In this case, the system merges the active version with the content version.

► In our example, the system first requests confirmation to overwrite the transfer routine for InfoObject OSOURSYSTEM.

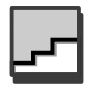

► After you confirm the query (see Figure 5.27, Step 1), a Merge InfoObject... dialog offers you an option to overwrite all transfer routines with the Content version without further queries. To do so, simply click on the Transfer All Without Dialog button (Step 2).

Simulation: Merge InfoObject Source system ID (0SOURSYSTEM ) 100 %

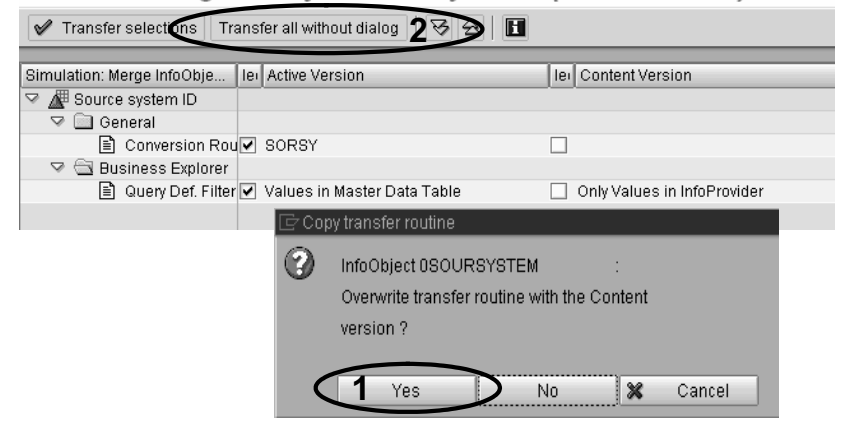

Figure 5.27 Query: Overwrite the Active Version with the SAP Business Content Version

With the initial activation of SAP Business Content in several steps, the option to overwrite the active versions without dialog (i.e., without further queries) is usually doable. However, if you've made customizing settings (and especially if productive analytical applications already exist in SAP BW), you should use this option only with great caution.

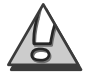

### 5.2.5 Simultaneous Transfer of Several SAP Business Content InfoObjects into an InfoObjectCatalog

After you've activated the InfoCubes and the related InfoObjects, you can assign several InfoObjects to an InfoObjectCatalog in one step. To do so, open an InfoObjectCatalog in the **InfoObjects** view of the **Adminis**-

**trator Workbench** with a double click (or use the right mouse button and select the **Modify** entry in the context menu of an InfoObjectCatalog) to edit it.

### Selecting a Template

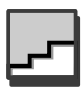

In the Edit InfoObjectCatalog dialog, you can select one of the following buttons to select the type of template:

- InfoSource
- ▶ ODS object
- ▶ InfoCube
- ▶ InfoObjectCatalog
- ► All InfoObjects
- ► In our example that transfers the InfoObjects available for the model company, CubeServ Engines, select the InfoCube type of template by clicking the button with the appropriate icon (see Figure 5.28).

| Edit InfoObject Catalog                                                                                                    |                                                  |                |                                   |         |
|----------------------------------------------------------------------------------------------------|--------------------------------------------------|----------------|-----------------------------------|---------|
| 🎾 🖓 🕴 🖉 🔂 Content                                                                                                    | functions                                        |                |                                   |         |
| InfoObjCat     ZEFIGL01CHA01       Version     O       active       ObjStatus     Active, executable                                    | Business Content 🛛 🗍<br>Financials - General Led | ger Char.      | _                                 |         |
| InfoObjects AdFunction C Detail view Template InfoObject Catalog <a< td=""><td>all InfoObjects&gt;</td><td></td><td></td><td></td></a<> | all InfoObjects>                                 |                |                                   |         |
| Structure                                                                                                    |                                                  | Template       |                                   |         |
| Characteristic Long Description                                                                                                    |                                                  | Characteristic | Long description                  | Statu 🎹 |
|                                                                                                    | <b>_</b>                                         | DABCINDIC      | C indicator for technical object  |         |
|                                                                                                    | <b>•</b>                                         | OABCPRC_TYP    | CO-ABC: Business process type     |         |
|                                                                                                    |                                                  | 0ABCPROCESS    | Business Process Number           |         |
|                                                                                                    |                                                  | 0ABC_CLASS     | ABC class                         |         |
|                                                                                                    |                                                  | 0ACCNT_ASGN    | Customer Account Assignment Gr    |         |
|                                                                                                    |                                                  | OACCNT_GRP     | Customer account group            |         |
|                                                                                                    |                                                  | 0ACCNT_GRPV    | Vendor Account Group              |         |
|                                                                                                    |                                                  | 0ACCT_TYPE     | Account type                      |         |
|                                                                                                    |                                                  | 0ACN_BRAND     | ACNielsen: Brand                  |         |
|                                                                                                    |                                                  | OACN_CASEPK    | ACNielsen: Number of Pieces in P. | . 🖉 🔻   |
|                                                                                                    |                                                  |                |                                   |         |

Figure 5.28 Selection of the InfoCube Type of Template to Transfer InfoObjects into the InfoObjectCatalog

When you select the InfoCube type of template that you want, the Select InfoCube popup appears. Click the All InfoCubes button to display a list of all active InfoCubes (see Figure 5.29, Step 1). Double-click (or use a single click and confirm the selection with the Next (Enter) button) to make the InfoObjects of the selected Info-Cubes available as a template (Step 2). The Transfer Fields Automatically popup prompts you to transfer all the InfoObjects of the corresponding catalog type (characteristics or key figures).

| Select InfoCube          |                                             |             |
|--------------------------|---------------------------------------------|-------------|
|                          |                                             |             |
| InfoArea                 | $\frown$                                    |             |
| Financials - General Led | ner (1)                                     |             |
|                          |                                             |             |
|                          | •                                           |             |
| InfoCubes                |                                             | ١.          |
| 1110000000               |                                             |             |
| 🖻 Select InfoCube        |                                             | $\boxtimes$ |
| -                        |                                             |             |
|                          |                                             | -           |
|                          |                                             |             |
| - Sair IntoAreass        |                                             |             |
|                          |                                             |             |
| InfoCubes                |                                             | -           |
| - PRWTCEC1               | BW Technical Content EC1                    |             |
| - OBWTCFC2               | BW Technical Content 2                      | Ī           |
| - OBWTC CO1              | BW Statistics (1.2)                         | Ē           |
| - 0BWTC_C02              | BW Statistics - OLAP                        |             |
| - 0BWTC_C03              | BW Statistics - OLAP, Detail Navigation     |             |
| - OBWTC_C04              | BW Statistics - Aggregates                  |             |
| - OBWTC_C05              | BW Statistics - WHM                         |             |
| - OBWTC_CO6              | BW Data Slice                               |             |
| - OBWTC_CO7              | Requests in the InfoCube                    |             |
| OBWTC_C09                | BW Statistics: Condensing InfoCubes         |             |
| OBWTC_C11                | BW Statistics: Deleting Data from InfoCubes |             |
| 0CCA_C11                 | CO-OM-CCA: Costs and Allocations            |             |
| OFIAR_CO2                | FIAR: Transaction Data                      |             |
| OFIAR_CO5                | FIAR: Payment History                       |             |
| OFIGL_CO1                | General Ledger: Transaction Figures         |             |
| 0F10L_002                | Cost of Sales Ledger: Transaction Figures   |             |
| OFIGL_C10                | General Ledger (New): Transaction Figures   |             |
| OPA. 🗁 Transfer fields   | automatically 🛛 🖂                           | ▼           |
| Do you w                 | ant to transfer the IOs from the            |             |
| (2) template             | into the structure?                         |             |
| O tompiuto               |                                             |             |
|                          |                                             |             |
|                          |                                             |             |

Figure 5.29 Selection of an InfoCube as a Template to Transfer InfoObjects into the InfoObjectCatalog

- Confirm this option (see Figure 5.29, Step 3) to include all the InfoObjects of the corresponding type in the InfoObjectCatalog automatically (see Figure 5.30, Step 1).
- If you don't accept this option, you can only transfer the InfoObjects in the Edit InfoObjectCatalog dialog into the template (Step 2).
- ► Then activate the InfoObjectCatalog (Step 3).

| Edit InfoOb                                                                                                    | ject Catalog       |                |   |             |   |                |                                 |        |    |
|----------------------------------------------------------------------------------------------------|--------------------|----------------|---|-------------|---|----------------|---------------------------------|--------|----|
| 1 1 1 1 1 Content functions                                                                                                    |                    |                |   |             |   |                |                                 |        |    |
| B         Worsshreemp         B         Image         Business Content         B           InfbobijCat         ZEFIGL01CHA01         Financials - General Ledger Char.         Enclosed         Enclosed |                    |                |   |             |   |                |                                 |        |    |
| Version O                                                                                                    | active 🗈 saved     |                |   |             |   |                |                                 |        |    |
| ObjStatus 🔠                                                                                                    | Active, executable |                |   |             |   |                |                                 |        |    |
|                                                                                                    |                    |                |   |             |   |                |                                 |        |    |
| InfoObjects                                                                                                    |                    |                |   |             | _ |                |                                 |        |    |
| AdFunction 🔂                                                                                                    | Detail view        |                |   |             |   |                |                                 |        |    |
| Template InfoCube General Ledger: Transaction Figures 🐼 🖬 🕼 🔐                                                                                                    |                    |                |   |             |   |                |                                 |        |    |
|                                                                                                    |                    |                |   |             |   |                |                                 |        |    |
| Structure                                                                                                    |                    |                |   |             | _ | Template       |                                 |        |    |
| Characteristic                                                                                                    | Long Description   |                |   | 10          | 0 | Characteristic | Long description                | Status | == |
| OCHRT_ACCT                                                                                                    | SChart of accounts |                |   |             | Ö | VERSION        | @ sion                          |        |    |
| 0COMP_CODE                                                                                                    | Company code       |                |   |             | 0 | ICOMP_CODE     | Company code                    |        | ▣  |
| OCOSTCENT                                                                                                    | Cost Center        | 1              | _ |             | 0 | IGL_ACCOU      | G/L Account 🛛 🕤                 |        |    |
| 0CO_AREA                                                                                                    | Controlling area   | •              |   | <b>₹</b>  [ | 0 | ICHRT_ACCTS    | Chart of accounts 🛛 🖌           |        |    |
| OCURTYPE                                                                                                    | Currency Type      |                |   | Ň           | 0 | ICO_AREA       | Controlling area                |        |    |
| 0FUNC_AREA                                                                                                    | Functional area    |                |   | ÷ [         | 0 | ICOSTCENT      | Cost Center                     |        |    |
| OGL_ACCOU                                                                                                    | G/L Account        |                |   |             | 0 | IPROFIT_CTR    | Profit Center                   |        |    |
| OPROFIT_CTR                                                                                                    | Profit Center      |                |   |             | 0 | ISEGMENT       | Segment for Segmental Reporting |        |    |
| OSEGMENT                                                                                                    | Segment for Segme  | ntal Reporting |   |             | 0 | ICURTYPE       | Currency Type                   |        |    |
| OVALUATION                                                                                                    | Valuation view     |                |   |             | 0 | IVTYPE         | Value Type for Reporting        |        |    |
| OVERSION                                                                                                    | Version            |                | • |             | 0 | IFUNC_AREA     | Functional area                 |        | -  |
|                                                                                                    |                    | ••             |   |             |   |                |                                 | ••     |    |

Figure 5.30 Results of the Copy and Activation of the InfoObject

#### Characteristics and key figures

You can proceed in the same manner for characteristics and key figures (see Figures 5.29 and 5.30). With this procedure, all characteristics are transferred into a characteristics InfoObjectCatalog and all key figures are transferred into a key figures InfoObjectCatalog. Figure 5.31 illustrates the results.

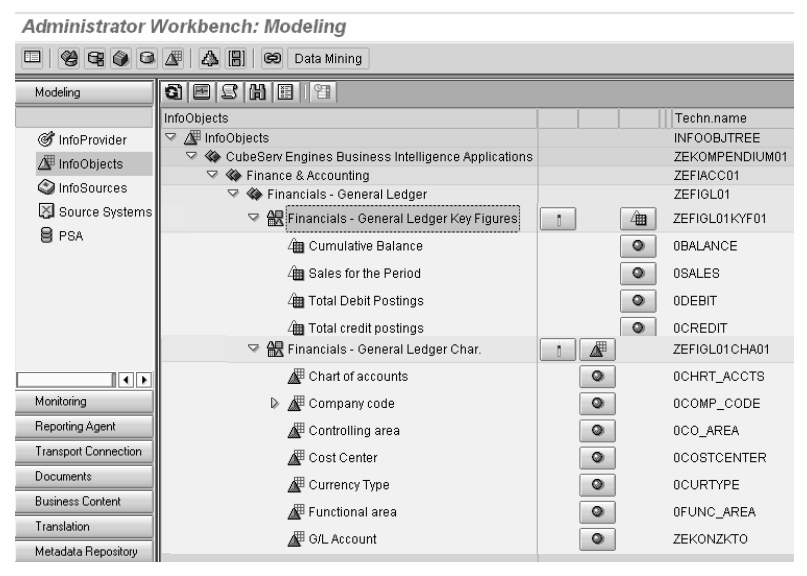

Figure 5.31 InfoObjectCatalogs for Characteristics and Key Figures

## Index

### A

ABAP/4 coding 77, 79, 84 Account-oriented data model 119 Activating Drag&Drop 137 Activating indices 232 Activation of InfoObject 187 Activation of SAP Business Content 151 Actual data 129, 173, 195, 199, 224, 235, 240, 241, 246, 298 Actual-data InfoCube 129, 211, 220, 240, 241 Addition 79 Ad-hoc analysis 49, 90 Ad-hoc reports 85 Administration 50 Administrative metadata 50 Administrator Workbench 67, 135, 137, 143, 260 Aggregated key figures 126 Aggregates 42 Aggregation 56, 185, 223 Aggregation hierarchies 43 Aggregation layer 43 Aggregation level 57 Aggregation tables 42 ALE 68 Alert monitor 85, 87 Allocation data 265, 270, 271 Allocation InfoCube 269 ALPHA 176, 177 ALPHA conversion 176, 177 Analysis of sales order stocks 274, 276 Analysis tools 47, 81 Analytical applications 124, 134 Application Link Enabling 68 Application-specific InfoObjects 130 Architecture of SAP BW 67 Assigning characteristics 204, 240 Assignment of a constant value 77 Associations 48 Attribute 237, 287, 300 Authorization check 180 Authorization relevant 180 Automatic consistency check 170

### В

Backup 50 BAPI interface 82 Basic characteristics 237 Basic InfoCube 292 BasicCube 71, 199, 241 Best-practice OLAP 94 Best-practice solution 74, 99 BEx 81, 90, 178, 189 BEx Analyzer 85, 89, 90, 94, 95, 128 BEx Broadcaster 90, 91 BEx information broadcasting 90 BEx Portfolio 91 BEx query 82, 83, 89, 264 BEx Query Designer 91 BEx Reporting 225 BEx Web analyzer 90 BEx Web Application Designer 91 BEx Web applications 90, 128 Bitmap index 44 Boolean comparison 44 Boolean operators 44 Budget Management 293 Business blueprint phase 98 Business budgeting 49 Business Consolidation 127 Business Content see SAP Business Content 146 Business Explorer queries 89 Business Explorer see BEx 189 Business Explorer workbooks 89 Business Information Warehouse see SAP BW 285 Business intelligence applications 121 Business intelligence solutions 124 Business metadata 51 Business planning 49 Business planning and budgeting 49 BW see Business Information Warehouse 285 BW-BPS 241

### С

Cardinality 239 Central data warehouse system 45 Central monitoring 96 CHAR 176 CHAR InfoObjects 176 Characteristic 139, 173, 174, 190, 202 Characteristic as data target 190 Characteristic hierarchies 124 Characteristic is document attribute 178 Characteristic properties 176 Characteristic without conversion routine 177 Characteristic-oriented data model 119 Characteristics 55, 63, 88, 97, 129, 218, 260, 266, 268, 270, 276, 286, 289, 294 Characteristics InfoObjectCatalog 229 Characteristics without conversion 176 Chart of accounts 220 Chart of accounts properties 158 Charts 87 Choosing key figures 251 Clustering 48 Codd, E.F. 24 Coded presentation 167 Cognos 124 Column selection 84 Column-oriented data model 119 Company code currency 183 Company codes 123 Company fixed costs 126 Compounded attributes 163 Compounding 182, 288 Comprehensive InfoObjects 130 Consistency check 170 Consolidation 124, 127 Consolidation paths 55 Content Version 153 Controlling 98, 286 Controlling—Profitability Analysis 127, 223 Conversion routine 176, 177 Cost center reporting 293 Create MultiProvider 216 Creating an InfoObject 174 Creating dimensions 221 Creating your own InfoObjects 172 Credit Management 293

CRM 293, 302 Crystal Reports 124 Cube 52, 55, 57, 59 Cumulative value 182, 183, 185, 282 Currency conversion 183 Customer exit 84 Customer orders 129 Customer Relationship Management *see* CRM 293 Customer-specific InfoObjects 183 Customer-specific ODS object 198

#### D

Data acquisition 38, 50, 75 Data acquisition layer 37 Data acquisition process 75 Data auditing tools 40 Data capture 49 Data cleansing 38, 40 Data copy 38, 41 Data cube 54 Data distribution 49 Data export 96 Data fields 231 Data mart systems 41 Data marts 46, 47, 96, 291 Data mining 49 Data mining tools 48 Data model 54, 223, 286, 287, 292, 294 Data modeling 74, 121, 128 Data presenation 96 Data presentation layer 37 Data providers 86 Data provision 47 Data retrieval 121 Data sources database systems 75 non-SAP systems 75 SAP Systems 75 structured interface files 75 XML data 75 Data storage 41, 96 Data storage layer 37 Data target 190 Data type 174 Data warehouse 37, 42, 57, 169, 291 Data warehouse architecture 34 Data warehouse design 30

Data warehouse environment 25, 37 Data warehouse layer 291 Data warehouse solution 94 Data warehouse system 42, 45 Data warehousing 28 Data warehousing product 285 Database tables 96 Databases 24 Dataflow 223 DataProvider 286 DataSource 76, 173, 181, 224 DataSources Business Content 76 DB for OLAP interface 82 Dedicated inventory key figures 183 Default InfoObjectCatalog 133 Define Dimensions 213 Deleting Dimensions 213 Deliveries 125 Delta load 38 Delta upload 79 Delta-extract mode 96 Design criterium 289 Developed star schema 62, 65 Dicing 58, 59 Dimension hierarchy 55, 61 Dimension tables 61, 289, 415 Dimensions 55, 56, 57, 61, 63, 199, 239, 240, 246, 268, 270, 278, 289, 415 Direct transfer 77, 79 Display attributes 64 Display of decimal places 167 Distributed data warehouse system 45 Document attribute 178 Document characteristics 236, 237 Document level 256 Document ODS object 227 Document tables 183 Drag&drop 136, 230 Drag&Relate 170 Drill across 60 Drill down 60 Drill through 60 Dropdown boxes 87 DSS 27 DWH 24, 41 DWH environment 35

#### Ε

Edit MultiProvider 218 EIS 28, 48 EIS tools 48 End applications 37 Enterprise Controlling-Consolidation 127 Enterprise data warehouse 96 ERP software 24 ETL 38, 127, 169, 253 ETL components 253 ETL process 39, 67, 76, 80, 169, 196, 226 ETL processes 50 Excel 89 Excel workbooks 89 Exception analysis 92 Exception reporting 92 Exceptions 81, 92 Excursus 142 Executive information systems 48 Export DataSource 181 Extraction 39, 46, 223, 286, 303 Extraction methods 127 Extraction mode 96

### F

Fact table 55, 61, 415 FI 293 Filter selection 180 Filtering 38 Finance & Accounting 98, 134 Financial Accounting 286, 295 Financial Accounting-General Ledger Accounting 127 Financial reporting 124, 126, 129, 192, 223 Financial Reporting MultiProvider 223 Financials 134, 293 Fiscal dimension 123 Fiscal posting periods 124 Fiscal year variant 123, 263 Flat file 96, 298 Flat file upload 298 Flow logic 84 Forecasting 49 Formula variables 84 Formulas 77, 79

For-period 302 Front-end tool 82 Frontends 94 Full costs of manufacturing 126 Full load 38 Full upload 79 Full-extract mode 96 Fuzzy logic 48

### G

General ledger 124 General Ledger Accounting 127 Goods movements 298 Granularity 56, 57, 126, 129, 241, 244, 252, 292 Group currency 183

### Н

Header data 258, 265, 266, 271 Header data InfoCube 265 Hierarchy 84, 124, 181, 237 Hierarchy node variables 84 Hierarchy table 64 Hierarchy variables 84 High cardinality 239 High granularity 244 HOLAP 51 HR 293 HR reporting 131 HTML 92 standard functionality 85 HTML browser 95 HTML technology 85 Hub 96 Human Resources 286, 293, 300 Hybrid OLAP 51, 53 HyperCube 54 Hyperion 124

### I

Identification 219 Implementation project 302 Implementation steps 131 Impressible summation 167 In dataflow afterwards 143 In dataflow before 143, 150, 151 In dataflow before and afterwards 144 Incoming-Order InfoCubes 271 Incoming-Order MultiProvider 271 Incoming-Order Reporting 252, 254, 265 Incremental load 38 Indexing scheme 44 Indices 232 Industry Solutions 293, 295 InfoArea 133, 135, 224 InfoArea creation 135 InfoArea hierarchy 138 InfoCube 63, 71, 96, 97, 127, 128, 151, 154, 189, 199, 209, 219, 223, 241, 252, 267, 286, 289, 297, 413 aggregate 74 InfoCube structure 213, 245 InfoObject 78, 96, 127, 128, 129, 133, 135, 142, 158, 175, 183, 189, 197, 225, 235, 274, 286, 287, 292 general ledger account 157 InfoObject creation 178 InfoObject selection 226, 236 InfoObject types 293 InfoObjectCatalogs 130, 133, 139, 148, 153, 197, 224, 228 InfoObjects of SAP Business Content 142, 145 InfoPackages 79 InfoProvider 78, 83, 128, 135, 173, 189, 252, 260, 292 RemoteCube 74 SAP RemoteCube 73 virtual InfoCube 74 InfoProvider types 189 Information broadcasting 90 InfoSets 71, 128, 189, 260, 413 InfoSource 77, 299 InfoSpoke 96 Initial load 39 In-period 302 Integration 31 Integrity constraints 41 Interval variables 84 Inventory changes 186 Inventory key figure 186, 187 Inventory parameters 279, 280 Inventory values 182, 281 Invoice item 183 Invoices 125

IT systems 124 Item 263 Item data 262, 265, 268, 271 Item data InfoCube 267 Item type 214 ITS 88 iView 92

### J

Java Script 85 Join 262 Join conditions 264 Join index 44 Join operations 62

### Κ

Key fields 227, 228 Key figure hierarchies 124 Key figure structures 88 Key figure-oriented data model 119 Key figures 61, 88, 97, 127, 129, 141, 166, 182, 221, 223, 230, 240, 251, 268, 270, 275, 276, 286, 415 Key value 169

### L

Layers 43 Line Items 209, 239, 269, 275 Line-Item characteristic 239 Line-Item Setting 209 Line-Item table 228 Load 38, 41 Log files 39 Logical architecture 35 Logistic extract structure customizing cockpit 128 Logistics 131, 286 Logs 39 Lowercase letters 174

### Μ

Machine learning 48 Main Material Group 237 Management information systems 48 Management reporting 125, 126 Maps 87 Master data 63, 289 Master data maintenance 180 Master data query 191 Master data reporting 189 Material 295 Materialized aggregates 65 Materialized views 41, 42 Matrix 58 Measures 54 Metadata 50, 152, 285 Metadata management 38 Metadata repository 37, 50, 51 Microsoft Excel 89, 95, 124 MIS 26, 48 MIS tools 48 Model 301 Modeling 190, 208 MOLAP 51 Monitor 79 Monitor programs 39 Monitoring 50, 67, 80, 96 Multidimensional analysis tools 47 Multidimensional data model 54 Multidimensional data sets 58 Multidimensional OLAP 51 MultiProvider 71, 128, 173, 189, 216, 221, 223, 246, 271, 286, 290, 295, 413

### Ν

Navigation 58, 287 Navigation attributes 64, 164, 199, 218, 230, 237, 244, 248, 258, 265, 267 Navigation components 85 Navigational attribute 269 Navigational states 86 Net revenue 125 Non-SAP source system connections 68 Non-volatile 33 Non-volatility 33 NUMC 176 NUMC InfoObjects 176

### Ο

Object type 98 ODS 41, 154, 223, 224, 286, 291 ODS object 79, 154, 189, 195, 223, 224, 228, 232, 252, 291 ODS object template 240 ODS objects 96, 97, 129, 286 ODS tables 41 ODS-Layer 128 OLAP 23, 41, 47 OLAP Analyses 271 OLAP design 48, 51 OLAP functionality 89 OLAP implementations 58 OLAP reporting 85, 94 OLAP technologies 41 OLE DB for OLAP interface 82 OLTP 60, 158, 169 OLTP system 24, 158, 169 Online analytical processing 47 Open Hub 67 Open Hub Service 96 Open-hub data sources 96 Open-hub destination 96 Operating profit 126 Operational data stores 41 Operational environment 25 Operational systems 37 Operative metadata 50 Optimization 42 Optional default values 84 Order item ODS object 256 Order items 260 Organization 55 Organizational forms 44 Organizational unit 287, 302 Overhead Costs Controlling 295 Overview of components 67 Overview of orders 256

#### Ρ

Parameter variables 84 Payroll data 302 Performance improvement 292 Performance problems 287, 298 Persistent staging area (PSA) 80 Physical storage 282 Plan cost rates 126 Plan data 126, 129, 173, 210, 241, 246, 298 Plan prices 126 Plan Profitability Analysis 241 Plan-actual comparison 216, 246 Plan-actual differentiation 173 Plan-data InfoCube 129, 210, 241 Planning and simulation 121 Planning functions 126 Planning horizon 126 Planning interface 128 Planning item 213, 215 Plug-in 302 Portals 49 Preaggregations 42 Preparation 47 Presenation 48 Presentation objects 85 Presentation tools 37 Primary key 61 Product 55 Product Lifecycle Management 293 Profit Center 285, 293 Profit Center Accounting 293, 295 Profit Center Reporting 285 Profit margin 125 Profitability analysis 124, 127, 129, 134, 223, 224, 228, 229, 232, 240, 241, 246 Profitability analysis MultiProvider 249, 250 Project costs 287 Publish and subscribe process 49 Purchasing data 297

### Q

Qualitative data 54 Quality assurance 49 Quantitative data 54 Queries 86, 90, 91, 295 Queries in workbooks 89 Query 47, 190, 223, 301 Query creation 190 Query Designer 83, 85 Query elements 84 Query execution 183 Query optimization 41 Query structures 53 Query tools 47 Query views 86

### R

Ranging 58, 59 Real Estate Management 293 Realtime data 42 Recode 173 Recovery 39 Referenced InfoObject 159 **Regressions** 48 Relational OLAP 51, 52 Relational, detailed data layer 43 Reloading 38, 39 Remote access 74 Remote function call 68 RemoteCubes 71, 189, 413 Removing key figures 244, 245 Report tools 47 Reporting 49, 91, 183, 237, 256, 260, 264, 281, 286, 287, 291, 301 Reporting agent 81, 85 Reporting and analysis 121 Reporting and analysis tools 81 Reporting at the document level 256 Reporting Functionality 91, 94 Reporting objects 91 Reporting on InfoSets 264 Reporting tools 128 Reporting version 181 Reporting-relevant settings 179 Reports 285 Report-to-report interface 170 Repository 37, 50, 51 Repository models 51 Retransferring characteristics 241 Retransferring document characteristics 236 Revenue reductions 125, 126 RFC 68 ROLAP 51 ROLAP data structures 53 Role menu 87, 89 Rollup 43, 60 Rotation 58 Routines 77, 79 **RRI 170** Runtime environment 88

### S

Sales 134, 299 Sales & Distribution 124, 125, 127, 252, 299 Sales document 263, 266, 268, 270, 273 Sales document (header data) ODS object 254

Sales document allocation data 270 Sales document header data 266 Sales document item 267 Sales document item data 256, 268 Sales order items 267, 269 Sales order stock 183, 274, 278 Sales orders 265 Sales-Order-Stock Reporting 252 Sample Scenario 121 SAP BEx Analyzer see BEx Analyzer 88 SAP Business Content 97, 98, 127, 133, 142, 146, 172, 192, 253, 285, 288, 293, 300 SAP Business Content activation 143 SAP Business Content BasicCube 199 SAP Business Content Components 192 SAP Business Content InfoObjects 153, 254, 288 SAP Business Content Objects 292 SAP Business Content ODS Objects 195, 253, 254 SAP Business Explorer 81 Ad-hoc queries 88 Analyzer 81, 88 bookmarks 92 calculated key figures 83 conditions 85 exception 85 formulas 83 Information broadcasting 81, 90 iView 92 master data reporting 83 mobile reporting 81, 92 personalization 91 query designer 83 reporting agent 92 restricted key figures 83 structures 83 tabular reporting 83 URLs specific to SAP BW 87 variables 84 Web application designer 81, 85 Web applications 81, 88 Web templates 85 SAP Business Explorer Analyzer see BEx Analyzer 94

SAP Business Explorer query see BEx query 82 SAP Business Information Warehouse see SAP BW 99, 121, 183, 285 SAP BW 86, 99, 121, 128, 172, 183, 260, 285, 289 SAP BW 2.0 94 SAP BW 3.0 94 SAP BW add-on 88 SAP BW components 81, 97 SAP BW Library 121, 131 SAP BW objects 86, 96 SAP BW reporting functions 91 SAP BW role 91 SAP BW standard functionality 82 SAP BW system 163 SAP components 127 SAP Enterprise Portal 81, 82, 90, 91, 124 SAP exit 84 SAP Internet Transaction Server 88 SAP ITS 88 SAP NetWeaver 124 SAP R/3 24, 39, 99, 127, 158, 223, 228, 288, 303 core functions 97 SAP R/3 Basis technology 97 SAP R/3 document tables 183 SAP R/3 reporting components 99 SAP R/3 source system 228 SAP R/3 upstream system 127, 223 SAP RemoteCubes 71, 189, 413 SAP source systems connections 68 SAP Web Application Server 88 SAP Web reporting 88 Scheduling 38, 67, 79 SCM 293 SD 299 Select option variables 84 Selection 179, 221, 251, 252 Selection objects 85 Selection of key figures 251 SEM 127 SEM-BCS 127 SID 64 SID table 64 Siebel 24

Simulation 49 Single sign-on 92 Slicing 58 Snowflake schema 62 Source system 39, 76, 169, 263, 295 Source system compounding 169, 170 Source system groups 169 Source system ID 254 SRM 293 Standard reporting 49 Standard Web template 85 Star index 44 Star schema 61, 62, 289, 300 Start views 91 Starting InfoProvider 261 Stock InfoCube 252 Strategic Enterprise Management see SEM 127 Strategic Enterprise Management-Business Consolidation see SEM-BCS 127 Style sheets 85 Substitution paths 84 Summation 167 Supplier Relationship Management see SRM 293 Supply Chain Performance Management 293, 295 Surrogate ID 64 Surrogate key 63 System stress 26

### Т

Tab 86, 181 Table JOIN 263 Technical metadata 50 Template InfoCube 275, 276 Template ODS 235, 265, 267, 269 Text elements 87 Text table 64 Text variables 84 Third-party front-end tools dynaSight 95 inSight 95 Third-party frontend tools 95 Business Objects 95 Cognos 95 Third-party reporting tools 82 Third-party tools 79, 81, 82, 95 Time 55 Time characteristics 229, 240, 248, 277, 290, 293, 298 Time dimension 57 Time variant 32, 33 Transactional InfoCube 128, 212 Transfer rules 77 Transfer structure 76 Transformation 38 Type/Unit 185

### U

Unbalanced hierarchies 63 Uniformity 32 Update rules 78 Upflow 43 Upstream systems 127, 173

### ۷

Validity table 280 Validity table for inventories 280 Value type 298 Views 41, 42 Virtual data warehouse 45 Virtual InfoCubes 71, 189, 413

### W

Web Application Designer 85, 86 Web applications 88, 90, 91 Web browser 85 Web design API 87 Web items 86 Web reporting 88 Web templates 85, 86, 91 Webserver 49 WML 92 Workbooks 89 Workflow management 49

### Х

XMLA interface 82